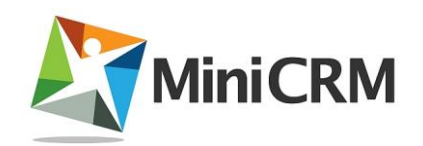

#### A MINICRM SZÁMLÁZÓ PROGRAM FELHASZNÁLÓI DOKUMENTÁCIÓJA

Kelt: 2014.09.23.

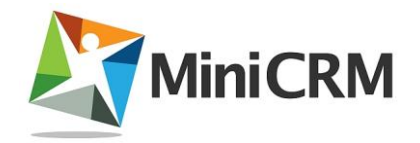

#### Dokumentum történet

| Dátum       | Változások                                                  |
|-------------|-------------------------------------------------------------|
| 2013.11.01. | MiniCRM számlázó felhasználói dokumentációjának létrehozása |
| 2013.09.23. | 11.8. Számlázó program bejelentése                          |
|             |                                                             |
|             |                                                             |
|             |                                                             |
|             |                                                             |

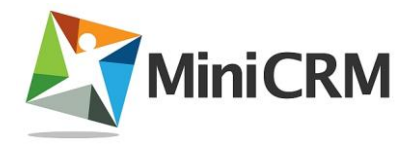

#### Tartalom

| 1. | Mi a MiniCRM?7                        |
|----|---------------------------------------|
| 2. | Regisztrációs folyamat7               |
| 3. | Bevezetés a Számlázóba7               |
| 3  | .1. Alapok                            |
| 3  | .2. Számlák listázása                 |
| 3  | .3. Bizonylatok életútja              |
|    | Számla10                              |
|    | Díjbekérő10                           |
|    | Ajánlat11                             |
| 3  | .4. Partnerek                         |
| 3  | .5. Termékek                          |
| 3  | .6. Sablonok12                        |
| 3  | .7. Automatizmusok                    |
| 3  | .8. Riportok                          |
| 3  | .9. Számlák lomtárba helyezése 12     |
| 3  | .10. Számlák exportálása 13           |
| 3  | .11. Számlázó rendszer beállítások 14 |
|    | Felhasználók 14                       |
|    | Modulok15                             |
|    | Előfizetés 15                         |
|    | Rendszer15                            |

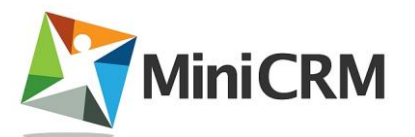

|    |     | Leir  | ratkozások                                | 15 |
|----|-----|-------|-------------------------------------------|----|
| 4. |     | Új s  | számla felvétele                          |    |
|    | 4.′ | 1. M  | Ianuális hozzáadás                        |    |
|    | 4.2 | 2. Sz | zámlakiállító adatai                      |    |
|    | 4.3 | 3. Ve | /evő megadása                             |    |
|    | 4.4 | 4. Sz | zámla alapadatok                          |    |
| 5. |     | Szái  | imla felépítése                           | 20 |
|    | 5.′ | 1. El | iladó                                     | 20 |
|    | 5.2 | 2. V  | /evő                                      |    |
|    | 5.3 | 3. M  | ſegjegyzés                                |    |
|    | 5.4 | 4. Fi | ïzetési mód és dátumok                    |    |
|    | 5.5 | 5. Te | ételek                                    | 22 |
|    |     | 5.5.  | .1. Új termék felvitele a tételekbe       | 22 |
|    |     | 5.5.  | .2. Meglévő termék választása a tételekbe | 22 |
|    |     | 5.5.  | .3. Elmentett tétel szerkesztése          |    |
|    |     | 5.5.  | .4. Tétel törlése                         | 23 |
|    | 5.6 | 5.    | Összesítő                                 |    |
| 6. |     | Szái  | imla műveletei                            |    |
|    | 6.′ | 1.    | Lomtárba helyezés                         |    |
|    | 6.2 | 2.    | Kiállítás                                 |    |
|    | 6.3 | 3.    | Új bizonylat ez alapján                   | 25 |
|    | 6.4 | 4.    | Nyomtatás                                 |    |
|    | 6.5 | 5.    | Sztornózás                                |    |
|    | 6.6 | 5.    | Fizetés                                   | 28 |

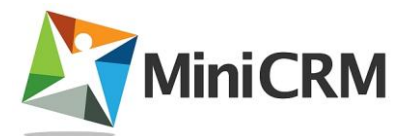

| 6.    | 7.                | Archiválás                              |
|-------|-------------------|-----------------------------------------|
| 7.    | Teri              | mék 29                                  |
| 7.    | 1.                | Termék lista                            |
| 7.    | 2.                | Új termék felvétele                     |
| 7.    | 3.                | Termék módosítása 31                    |
| 8.    | Szá               | mlakiállítás 6 egyszerű lépésben 31     |
| 9. El | lektr             | onikus számla                           |
| 9.    | 1. A:             | z elektronikus számla                   |
| 9.    | 2. El             | ektronikus számla kibocsátása 35        |
| 9.    | 3. Le             | épések                                  |
| 9.    | 4. El             | ektronikus számla megjelenése 35        |
| 10. I | Elek              | tronikus aláírás ellenőrzése 36         |
| 1(    | D.1.7             | Az elektronikus aláírás ellenőrzése 36  |
| 1(    | ).2. /            | Aláírás panel megjelenése               |
| 1(    | ).3. <i>i</i>     | Aláírás tulajdonságai                   |
| 1(    | ).4. <sup>-</sup> | Tanúsítvány megjelenése                 |
| 1(    | 0.5. (            | Csatolt (.XML) fájlok megtekintése 41   |
| 11.1  | Mini              | CRM előfizetés számlázása 43            |
| 11    | 1.1. 9            | Számlázási rendszerünk 43               |
| 11    | 1.2. 9            | Számlázási ciklus, fizetési határidő 43 |
| 11    | 1.3.              | Elektronikus számla                     |
| 11    | 1.4.              | Megrendelés                             |
| 11    | 1.5. I            | Elektronikus számla befogadása 44       |
| 11    | 1.6.              | Eredeti, aláírt számla postai úton 44   |

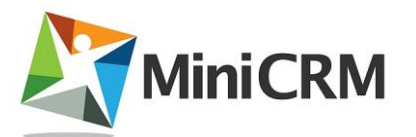

| 11.7. Szerződés 44                               |
|--------------------------------------------------|
| 11.8. Számlázó program bejelentése45             |
| A MiniCRM vonatkozásában a bejelentés tartalma45 |
| 12. Számlázó API 46                              |
| 12.1. Bevezetés 46                               |
| Kódlap46                                         |
| Formátum                                         |
| Számla típusok 47                                |
| 12.2. Elérhető szolgáltatások 47                 |
| Számla adatainak lekérdezése 47                  |
| Számla kiállítás 49                              |
| Számla fizetettre állítás 52                     |
| Számla sztornózás54                              |
| 12.3. Hibaüzenetek és hibakezelés56              |
| 12.4. Példaprogram                               |

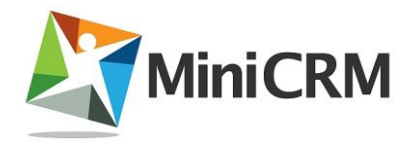

### 1. Mi a MiniCRM?

A MiniCRM egy

- értékesítési folyamatokat
- ügyfélszolgálati tevékenységeket
- marketing feladatokat
- projekt menedzsmentet
- számlázást

**támogató projekt alapú online** CRM (Customer Relationship Management, ügyfélkapcsolat-kezelési) **rendszer.** 

A **MiniCRM Számlázó** egy MiniCRM-en alapuló, elektronikus és papír alapú számlák előállítására alkalmas internetes (online) számlázó rendszer, mely elérhető a MiniCRM Standard és Professional csomag egy beépített moduljaként vagy önálló online számlázó programként.

# 2. Regisztrációs folyamat

A <u>http://www.minicrm.hu/szamlazo-program/</u> oldalon elérhető űrlap segítségével 30 napos tesztrendszer igényelhető. A regisztrációt követően a Felhasználó egy visszaigazoló, aktiváló linket tartalmazó emailt kap. A Felhasználó regisztrációját a véletlen feliratkozások elkerülése érdekében kizárólag a linkre kattintva aktiválhatja.

# 3. Bevezetés a Számlázóba

### 3.1. Alapok

A **MiniCRM számlázó modulja**, a többi modulhoz hasonlóan **adatlapokat kezel**. Minden számlának van egy **számla** oldala, ahol a számlakiállító és az igénybe vevő

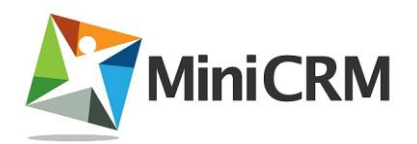

adatai, dátumok és egyéb számlaadatok valamint a számlatételek szerepelnek, és egy **adatlapja**, amelyen a MiniCRM teendők, levelezések vezethetők.

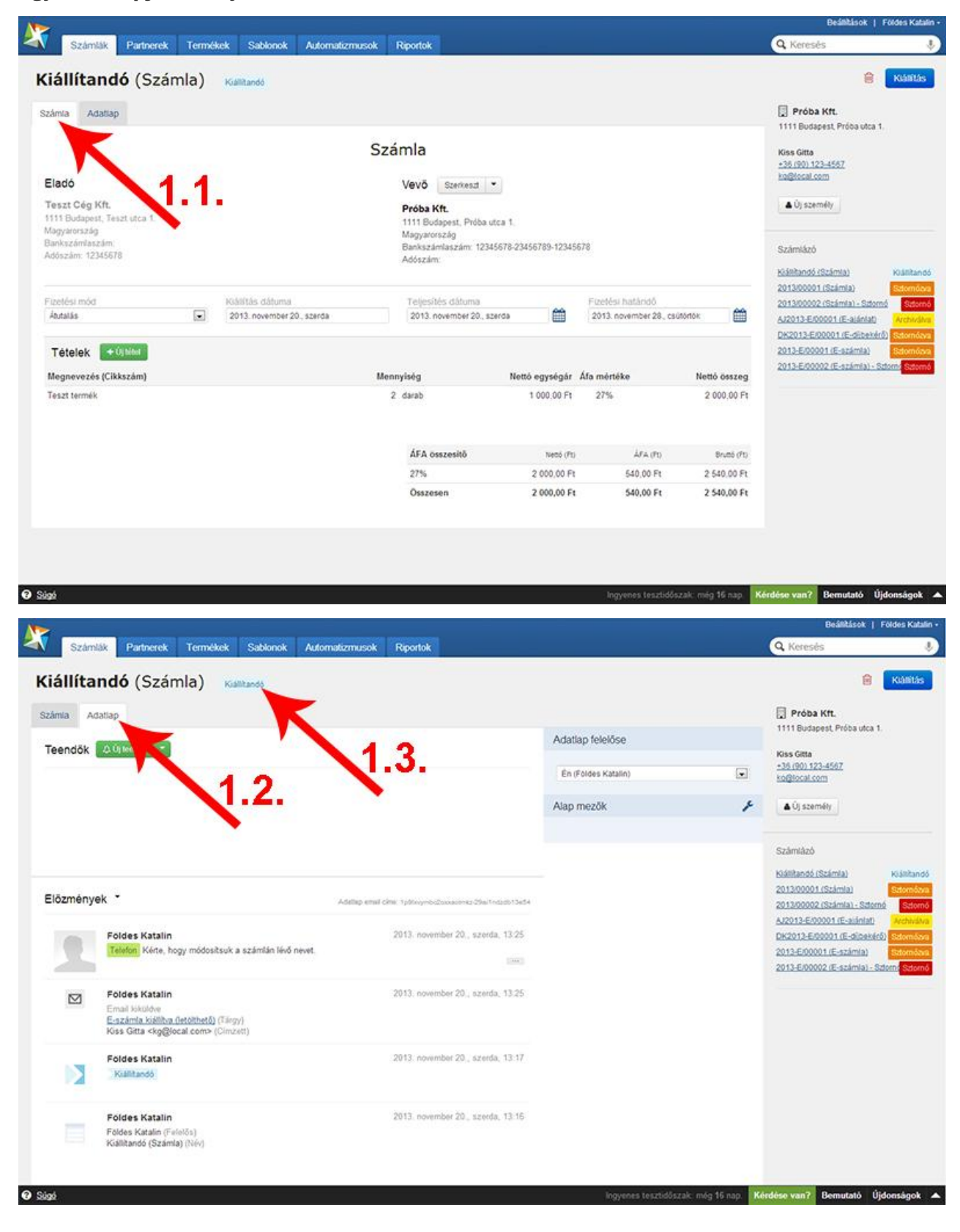

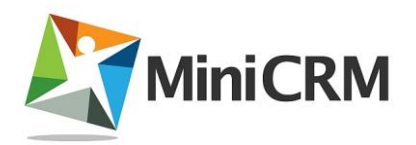

A számlázó **státuszai nem testreszabhatók [1.3.]**, a számlák státusza manuálisan nem módosítható. A számlához tartozó műveletek hatására kerül az adatlap a megfelelő státuszba.

A számlázóval többféle bizonylat készíthető: **ajánlat**, **díjbekérő**, **számla**. Ezeknek eltérő az életciklusa, eltérő műveletekkel. Könyvelési, adójogi szempontból a számla típusú bizonylatnak van jelentősége.

A számla kiállítása csak előfizetőink számára elérhető, a tesztidőszakban ez a funkció nem használható.

#### 3.2. Számlák listázása

A számlákat **táblázatos nézetben listázza** a rendszer, alapértelmezett módban a számla és az adatlap legfontosabb mezői szerepelnek rajta **[2.1.]**. Az adatlapok listázásához hasonlóan **lapozhatja** és **szűrheti [2.2.]** a listát.

| imlázó () számla -                |               |             |                     |              | ▼ Szűrés           | Státuszok        |
|-----------------------------------|---------------|-------------|---------------------|--------------|--------------------|------------------|
| wev \$                            | Ogyfél neve 🖨 | Végősszeg 🗢 | Fizetési határidő 🖨 | Státusz 🖨    | Következő teendő 🖨 | Nyitott          |
| Gállítandó (Számla)               | Nagy Mária    | 2 540,00    | 2013. 11. 28.       | Kialilitandó |                    | élitandó (0/1)   |
| Aj2013/00001 (Ajānlat)            | Próba Kft.    | 2 540.00    | 2013. 11. 20.       | Archivelive  |                    | V. Z.Z           |
| 2013/00003 (Számla)               | Próba Kft.    | 3 810.00    | 2013. 11. 28.       | Factve       |                    | Sikeres          |
| 2013/00002 (Számla) - Sztornó     | Próba Kft.    | -254 000.00 | 2013. 11. 07.       | Sztornő      |                    | Fizetve (0/1)    |
| 2013/00001 (Számla)               | Próba Kft.    | 254 000.00  | 2013, 11, 15,       | Strondove    |                    | Sikertelen       |
| DK2013-E/00001 (E-díjbekérő)      | Próba Kft.    | 254 000.00  | 2013. 11. 15.       | Sztornózva   |                    | Archiválva (0/2) |
| AJ2013-E/00001 (E-ajánlat)        | Próba Kft.    | 254 000.00  | 2013. 11. 07.       | Acchivativa  |                    | Sztornózva (0/3) |
| 2013-E/00002 (E-számla) - Sztornő | Próba Kft.    | -6 350.00   | 2013. 11. 07.       | Sztornő      | 2                  | Sztornó (0/2)    |
| 2013-E/00001 (E-számla)           | Próba Kft.    | 6 350.00    | 2013. 11. 14.       | Sztornázva   |                    | 😫 Lomtár         |
| 1-9/9                             |               |             |                     |              | ~                  | 2.1.             |

#### 3.3. Bizonylatok életútja

Az alábbiakban leírjuk azokat a lépéseket, amelyeket a bizonylatok végigjárhatnak. **A** számla a kiállítással válik adójogi értelemben számlává, a további műveletei opcionálisak. Zárójelben az adatlap státusza [3.1.] olvasható, amibe az adatlap kerül a művelet hatására.

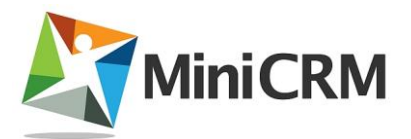

| 3.1. Státuszok    |
|-------------------|
| Nyitott           |
| Kiállítandó (0/7) |
| Kiállítva (0/2)   |
| Sikeres           |
| Fizetve (0/5)     |
| Sikertelen        |
| Archiválva (0/0)  |
| Sztornózva (0/0)  |
| Sztornó (0/0)     |
| 🔒 Lomtár          |

#### Számla

- Létrehozás (Kiállítandó)
- Kiállítás (Kiállítva)
- Fizetés (Fizetve) vagy Sztornózás (Sztornózva)
- Sztornózás (Sztornózva)

Sztornózás esetén létrejön egy sztornószámla is, állapota: Sztornó.

#### Díjbekérő

- Létrehozás (Kiállítandó)
- Kiállítás (Kiállítva)
- Fizetés (Fizetve) vagy Sztornózás (Sztornózva)
- Sztornózás (Sztornózva)

Fizetés esetén létrejön egy számla is a díjbekérő adataival, állapota: Fizetve.

Sztornózás esetén létrejön egy sztornószámla is, állapota: Sztornó.

Ha Fizetve állapotból sztornózza a díjbekérőt, a hozzá tartozó számla nem kerül automatikusan sztornózásra. (A számla sztornózása sincs hatással a díjbekérőre.)

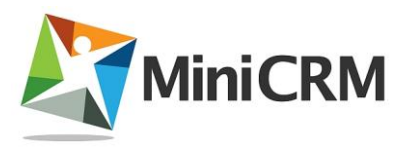

#### Ajánlat

- Létrehozás (Kiállítandó)
- Kiállítás (Kiállítva)
- Archiválás (Archiválva)

### 3.4. Partnerek

A **Partnerek** oldalon kerülnek kilistázásra azok a **magánszemélyek** vagy **cégek**, akiket a Számlázóba rögzített. Ezekből a magánszemélyekből vagy cégekből választhat **Vevőt új bizonylat kiállításakor**. Egy konkrét Partnerre kattintva szerkeszthetőek annak adatai, elérhetőségei. Új partner felvételéhez kattintson a **Új személy hozzáadása** vagy **Új cég hozzáadása** gombra.

| <b></b>                                                               |                               |           | Beállitások   Fóldes Ka |
|-----------------------------------------------------------------------|-------------------------------|-----------|-------------------------|
| V Számlák Partnerek Termékek Sab                                      | lonok Automatizmusok Riportok |           | Q Kernsés               |
| Irtnerek Új személy hozzáadása Új cég hoz                             | zăadása                       |           |                         |
|                                                                       | 1                             |           | Tipus                   |
| Fekete Gábor                                                          |                               | Szernély  | Cég (3)                 |
|                                                                       | 3                             |           | Személy (5)             |
| Kiss Gitta<br>g@local.com 06901234567 (Próba K9t.)                    |                               | Scientify |                         |
|                                                                       | L                             |           |                         |
| . <b>enkey Dóri</b><br>enkey@example.net 555 20 333 2211 (Példa KRt.) |                               | Személy   |                         |
|                                                                       | 53                            |           |                         |
| Nagy Béla                                                             |                               | Spernély  |                         |
| Nagy Mária                                                            |                               | Személy   |                         |
|                                                                       | E.                            |           |                         |
| Példa Kft.<br>Info@example.net 553 1 654 1233                         |                               | Cég       |                         |
| Próba Kft.                                                            |                               | Cłą       |                         |
|                                                                       | 13                            |           |                         |
| Ú <b>j Cég Kft</b><br>ujcegktuRujcegktulocal 12545678                 |                               | Cég       |                         |
| 1-8/8                                                                 |                               |           |                         |

### 3.5. Termékek

A számlázóban használt termékeket, szolgáltatásokat egy külön oldalon lehet karbantartani, amely a Számlázó <u>Termékek</u> oldalán érhető el.

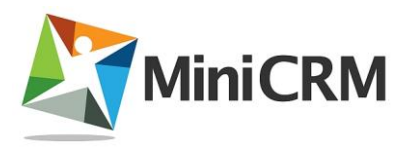

### 3.6. Sablonok

**Sablon emailek**, **sms**-ek és **teendők** használatával ugyanazt a szöveget elég egy alkalommal megírni. **Változók** alkalmazásával személyre szóló üzeneteket küldhet ügyfeleinek és kollégáinak. Sablonok létrehozásáról a <u>Sablonok</u> oldalon olvashat bővebben.

### 3.7. Automatizmusok

Előre összeállított email, sms és teendő sorozatokkal **automatizálhatja a számla és a fizetési emlékeztetők kiküldését**, emlékeztetheti munkatársait a felhívandó ügyfelekre. Automatizmusok létrehozásáról az <u>Automatizmusok</u> oldalon olvashat bővebben.

### 3.8. Riportok

A Számlázó **Riportok** oldalán részletes statisztikát találhat a **Bevételéről**, **top** ügyfeleiről, a **fizetés idejéről**, a **kiállított bizonylatok formátumáról**, az **elküldött emailek számáról, megnyitási és átkattintási arányokról**, az **Email olvasás eszközéről** (PC, okostelefon, tablet). Számokra kattintva listázhatja konkrét ügyfeleit akik kattintottak a kapott emailre.

### 3.9. Számlák lomtárba helyezése

A **lomtár** funkció a számlák esetében is működik, de csak a **Kiállítandó státuszú**, tehát adójogi értelemben számlaként még nem létező **adatlapokra alkalmazható [4.1.]**, **[4.2.]**.

Bár a díjbekérő és az ajánlat nem számítanak számlának, ez a korlátozás ezekre is vonatkozik.

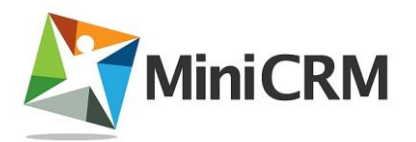

| állítandó (Számla                                          | a)   | Kialitando    |                                          |                |              |           | 4.4         |                                            |
|------------------------------------------------------------|------|---------------|------------------------------------------|----------------|--------------|-----------|-------------|--------------------------------------------|
| imia Adafap                                                |      |               |                                          |                |              |           | 4.1.        | Proba Kft.<br>1111 Budapest, Próba utca 1. |
|                                                            |      |               | Számla                                   |                |              |           |             | Kiss Gitta                                 |
|                                                            |      |               |                                          |                |              |           |             | +36 (90) 123-4567<br>Kolfilocal.com        |
| ado                                                        |      |               | Vevo Szerkes                             | a .            |              |           |             |                                            |
| eszt Cég Kft.<br>11 Bodapost, Teszt utca 1.<br>agyarország |      |               | Próba Kft.<br>1111 Budapest, Pr          | óba utca 1.    |              |           |             | ▲ Uj személy                               |
| inkszámluszám<br>Manhor 12035578                           |      |               | Bankszámlaszám                           | 12345578-23456 | 789-12345678 |           | 0           | Számláző                                   |
| 192300 12.04.0410                                          |      |               |                                          |                |              |           | Ĭ           | Klálitandó (Számta) Kláll                  |
|                                                            |      |               | Biztos, hogy lomtárba szeretné helyezni? |                |              |           |             | 2013/00001 (Számia)                        |
| antési mód<br>Autalás                                      |      | 2013 november |                                          |                |              |           |             | 2013/00002 (Stámia) - Szternó              |
|                                                            | 0.20 |               |                                          |                |              |           |             | DK2013-E00001 (E-dipekini)                 |
| Tételek 🔸 Utilitat                                         |      |               |                                          |                |              |           |             | 2013-E/00001 (E-számla)                    |
| legnevezés (Cikkszám)                                      |      |               | Lomfárba                                 | helyezés N     | légse        |           | ttó összeg  | 2013-E/00002 (E-számia) - Sztorn           |
| eszt termék                                                |      |               |                                          | -              |              |           | 2 000,00 Ft |                                            |
|                                                            |      |               |                                          | K              |              |           |             |                                            |
|                                                            |      |               |                                          |                |              | ~         |             |                                            |
|                                                            |      |               | ÁFA összesítő                            |                | M.4          | AFA (Pt)  | Bruttó (FI) |                                            |
|                                                            |      |               | 27%                                      | 2              | 000,000      | 540,00 Ft | 2 540.00 Ft |                                            |
|                                                            |      |               | Összesen                                 | 2              | 000,00 Ft    | 540,00 Ft | 2 540,00 Ft |                                            |
|                                                            |      |               |                                          |                |              |           |             |                                            |

#### 3.10. Számlák exportálása

Számlákat exportálni a rendszerből mentett szűrő segítségével lehet:

- Excel fájlba mentéssel
- Google táblázatba szinkronizálással
- .ZIP fájlba exportálással.

A számlák exportálását a szűrő megnyitása után az **Exportálás** gomb szélén lévő nyílra kattintva, a **Számlák exportálása** opcióval lehet megkezdeni.

A számlák exportálása a találatok számától függően több időt is igénybe vehet. Az exportálás befejezése után **emailben küldi meg a rendszer a .zip fájlra mutató linket**, ahonnan le lehet tölteni a számlákat. Az export futása során zavartalanul folytathatja munkáját a rendszerben, az exportálás nem szakad meg.

Szűrők létrehozásáról az <u>Adatlapok szűrése</u> oldal <u>Új szűrő felvétele</u> pontjában olvashat bővebben.

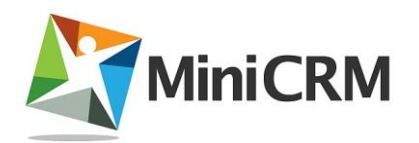

| <b>T</b> Szűrés →                                                  | Q Keresés<br>Státuszok                                                                                  |
|--------------------------------------------------------------------|----------------------------------------------------------------------------------------------------|
| T Szűrés -                                                         | Státuszok                                                                                               |
|                                                                    |                                                                                                    |
| X<br>Mendes -                                                      | Nyitott<br>Kalibando (0/0)<br>Kalibando (0/0)                                                           |
| kuldés - Exportálás - Automatizmus<br>Excel<br>Számlák exportálása | Sikeres<br>Forever (0/0)<br>Sikertelen                                                                  |
| Szinkronizálás Google Táblázattal                                  | Archivelive (0/0)                                                                                       |
|                                                                    | Sztornó (0/2)                                                                                           |
|                                                                    | küldés - Exportálás - Automatizmus<br>Excel<br>Szamlák exportálása<br>Szinkronizálás Googie Táblázattal |

### 3.11. Számlázó rendszer beállítások

Adminisztrátor jogosultságú felhasználóval a **Beállítások** linkre kattintva szerkeszthetőek a Számlázó **rendszer szintű beállításai**:

- Felhasználók
- <u>Modulok</u>
- <u>Előfizetés</u>
- <u>Rendszer</u>
- <u>Leiratkozások</u>

#### Felhasználók

A Számlázóban lévő felhasználók hozzáférései, személyes adatai és jogosultsági szintjei kizárólag adminisztrátor jogosultságú felhasználóval szerkeszthetők a **Beállítások > Felhasználók** oldalon. Ezen az oldalon lehet további **felhasználókat hozzáadni** a Számlázóhoz.

A nem adminisztrátor felhasználók csak a saját **Profil** oldalukat érhetik el, ahol személyes adataikat, email aláírásukat, jelszavukat, valamint mobiltelefonszámukat és email címüket tudják módosítani. Bővebb leírást a <u>Felhasználók</u> oldalon olvashat.

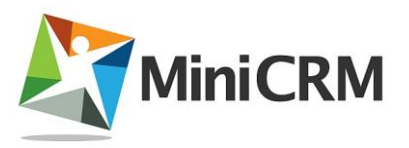

#### Modulok

Modul szerkesztés oldalon beállítható a:

- Központi feladó neve, email címe és aláírása,
- Kimenő SMS-ek központi feladója,
- Teendő típusok testreszabása.

A Számlázó modul szerkesztéséről bővebben a Modulok oldalon olvashat.

#### Előfizetés

Az előfizetés oldalon adhatóak meg az:

- **Előfizetői adatok**: ezek lesznek a bizonylatokon az Eladó résznél feltüntetett adatok, valamint erre a névre és címre kapja meg a MiniCRM-től is a számlát a számlázó előfizetési díjáról.
- További adatok: Adószám, EU adószám, cégjegyzékszám, egyéb.
- **Bankszámla adatai**: Számlaszám, Bank neve, Számla pénzneme, Bank országkódja.
- **Számlázási beállítások**: Elszámolás típusa (Normál, pénzforgalmi), ÁFA (áfa, alanyi adómentes).

Az előfizetés oldalon tudja megrendelni a MiniCRM számlázóját, valamint **itt találhatja az utolsó 10 db elektronikus számláját**, melyek innen letölthetőek.

#### Rendszer

A Rendszer beállítás oldalon adhatja meg a:

- rendszer nevét,
- leiratkozási oldal nyelvét (magyar, angol, német, török, francia, szerb, portugál)
- EDI számlázás engedélyezését

#### Leiratkozások

A listában szereplő email címekre a MiniCRM nem küld automatikusan üzeneteket, vagyis az automatizmusok vagy a mentett szűrők alapján küldött emaileket a

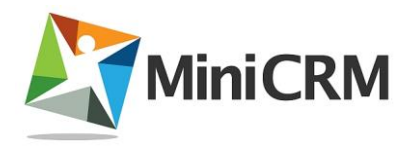

listában látható email címekkel rendelkező címzettek nem kapják meg. Egyetlen módja annak, hogy leveleit elküldje az érintetteknek az, ha manuálisan küldi ki az üzeneteket a részükre. Bővebb leírást az <u>Email címek kezelése</u> oldalon olvashat.

# 4. Új számla felvétele

#### 4.1. Manuális hozzáadás

A számla lista felett található **[Új számla]** gombra kattintva indíthatjuk az új számla felvitelét **[1.1.]**. A **gomb szélén található nyílra** kattintva megjelenő legördülő listából választhatunk a **bizonylattípusok** közül **[1.2.]**.

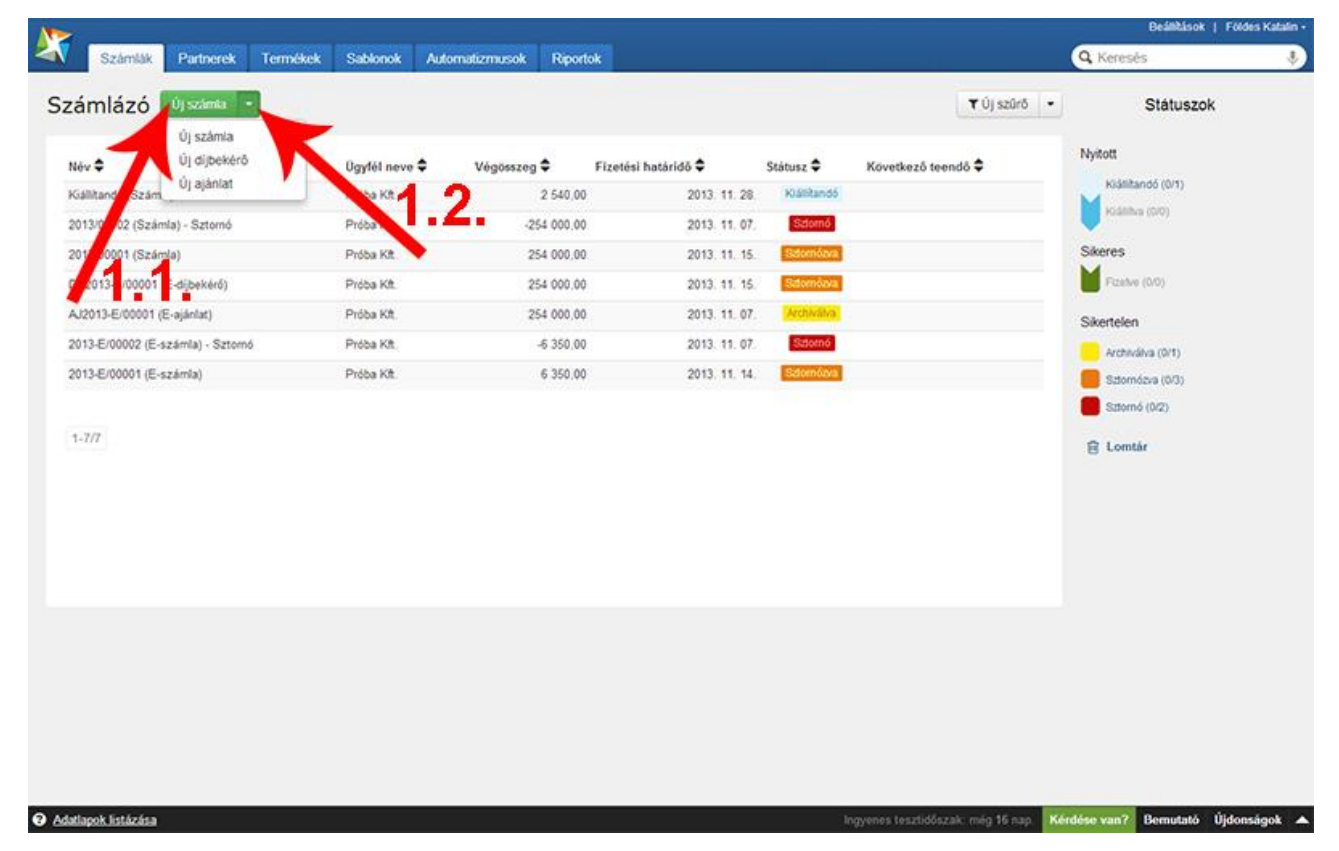

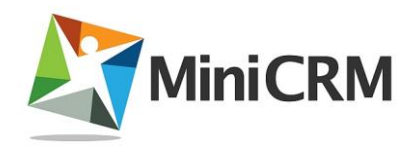

### 4.2. Számlakiállító adatai

A számlakiállító adatai megegyeznek a MiniCRM előfizető adataival – Ön erre a névre és címre kap számlát a MiniCRM előfizetéséről. Az eltérés csak a kötelező adatokban van: számlakiállításhoz szükség van az adószámra is.

EU tagországot beállítva, a bizonylaton megadható ÁFA kódok megfelelnek az adott országban érvényes ÁFA mértékekkel.

Ezeket az adatokat csak Adminisztrátor jogosultságú felhasználó rögzítheti, módosíthatja. Ha az adatok hiányosak, - például az első számla felvitele előtt, javasoljuk, hogy az Adminisztrátor kezdjen el számlát felvinni, ekkor egy dialógusban megadhatja a kiállító adatait [2.1.].

Ezt a dialógus többet nem fog megjelenni, amíg a számlakiállító kötelező adatai

hiánytalanul megvannak.

|                                  |          |                                   |                                                       |               | Nyitott            |
|----------------------------------|----------|-----------------------------------|-------------------------------------------------------|---------------|--------------------|
| év 🗘                             | Ugytét - | noun 🛎 - Manierson 🛎 - Els        | nadar) harbeldő 🕈 🛛 Crómar 🖱 Maur                     | shard mandh = | Ki silitando (0/1) |
| állítandó (Számla)               | Próbal   | Számlakiállító adata              | i — Z.                                                | 1.            | Noátibra (0/0)     |
| 013/00002 (Számla) - Sztornó     | Próbal   | Niányosak a számlakiállító adata  | ad Számla kiállításáboz ki kell töllepin a kölelező n | walket        |                    |
| 013/00001 (Számla)               | Próba    | Fontos! A MiniCRM is ezekkel az a | idatokkal állít ki számlát az Önök részére            |               | Sikeres            |
| K2013-E/00001 (E-dijbek/érő)     | Próbal   |                                   |                                                       |               | FCENE (00)         |
| J2013-E/00001 (E-ajánlat)        | Próba    | Név *                             |                                                       |               | Sikertelen         |
| 013-E/00002 (E-számla) - Sztornó | Próba I  | Liezti ned vir                    |                                                       |               | Archiválva (0/T)   |
| 013-E/00001 (E-számla)           | Próba I  | Adószám *                         | Cógjegyzék                                            |               | Szlomózva (0/3)    |
|                                  |          | Sylminerim                        | Emilt                                                 |               | B Sciernő (0/2)    |
| -7/7                             |          | Dearman and                       | Egyeo                                                 |               | E Lomtar           |
|                                  |          | Cim *                             |                                                       |               |                    |
|                                  |          | Teschutca 1.                      |                                                       |               |                    |
|                                  |          | Irányitószám * Település *        | N.                                                    |               |                    |
|                                  |          | Oracle *                          |                                                       |               |                    |
|                                  |          | Magyarország                      |                                                       |               |                    |
|                                  |          |                                   |                                                       |               |                    |
|                                  |          |                                   | Martine Minto                                         |               |                    |
|                                  |          |                                   | Meyse                                                 |               |                    |
|                                  | 1        |                                   |                                                       |               |                    |
|                                  |          |                                   |                                                       |               |                    |

#### 4.3. Vevő megadása

A számla felvitele a terméket, szolgáltatást igénybe vevő személy vagy szervezet megadásával kezdődik. A vevő a rendszerben tárolt kapcsolatok közül választható, vagy új személyként, cégként kerül rögzítésre. Később, a számla

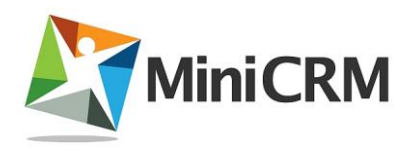

szerkesztésekor már nem választható másik vevő a számlához, de a vevő adatai (neve, címe stb.) módosítható.

A **vevő mezőbe** írjuk be a vevő nevét **[3.1.]**. Amennyiben a vevő már szerepel a kapcsolatok között, **a rendszer felkínálja** számunkra a kapcsolatot. Ha **új vevőt** rögzítünk, akkor **a név melletti legördülő mezőben** választható ki, hogy **személy** vagy **cég** a típusa **[3.2.]**.

Ha kiválasztott egy kapcsolatot a felajánlottak közül, de **mégsem neki akar bizonylatot felvenni**, kattintson az **[Újrakezd]** gombra **[3.3.]**!

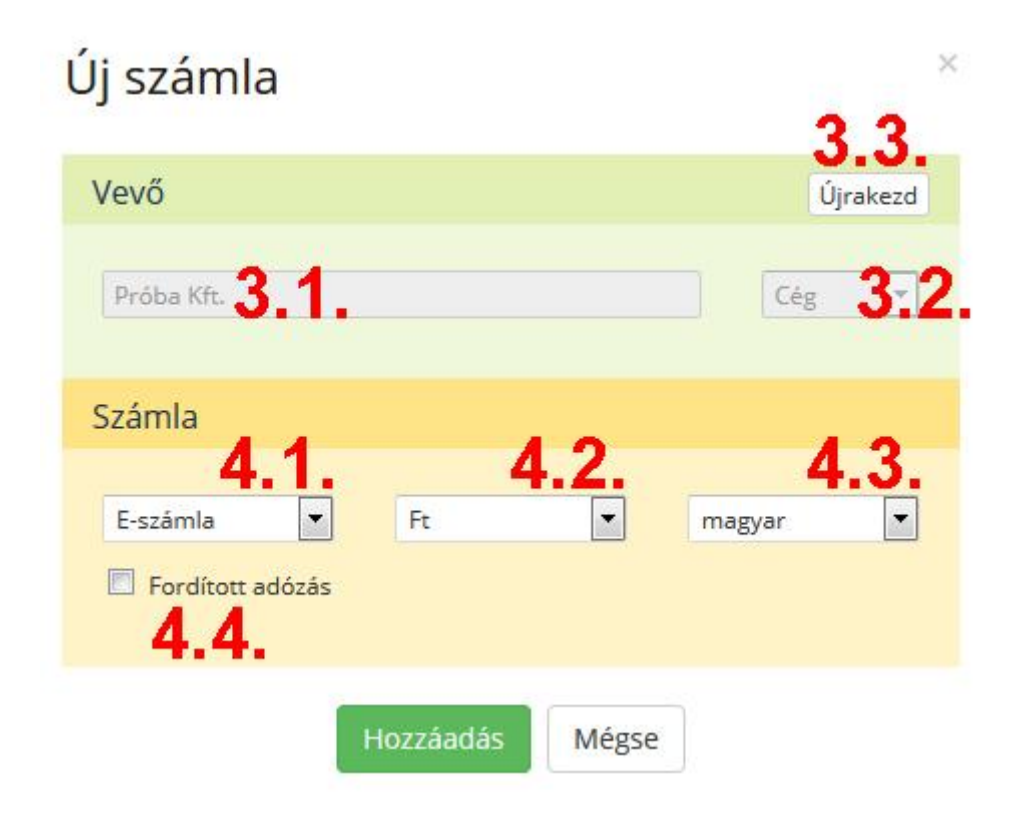

#### 4.4. Számla alapadatok

A számla felvitele előtt meg kell adni néhány alapadatot, ezek később, a **számla** szerkesztésekor már nem módosíthatók.

- Médium: nyomtatott vagy e-számla [4.1.].
- **Devizanem**: a számla tételeihez csak az adott devizanemmel tárolt termékek közül választhat, illetve az ha új terméket vesz fel a számlán, az is ezzel a devizával kerül a terméktörzsbe. **[4.2.]**
- Nyelv: magyar, angol, német, szlovák [4.3.]
- Fordított adózás [4.4.]

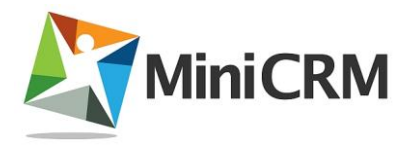

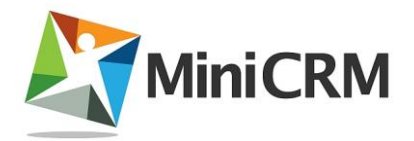

# 5. Számla felépítése

A számla oldal elrendezése a számlakiállítás után kinyomtatásra kerülő bizonylat elrendezésére hasonlít. Az adatok a kiállítás előtt szerkeszthetőek, utána csak olvasható formában jelennek meg.

- Eladó (Számlakiállító)
- Vevő (Terméket, szolgáltatást igénybe vevő)
- Megjegyzés
- Fizetési mód és dátumok (Számla adatok)
- Tételek
- Összesítő

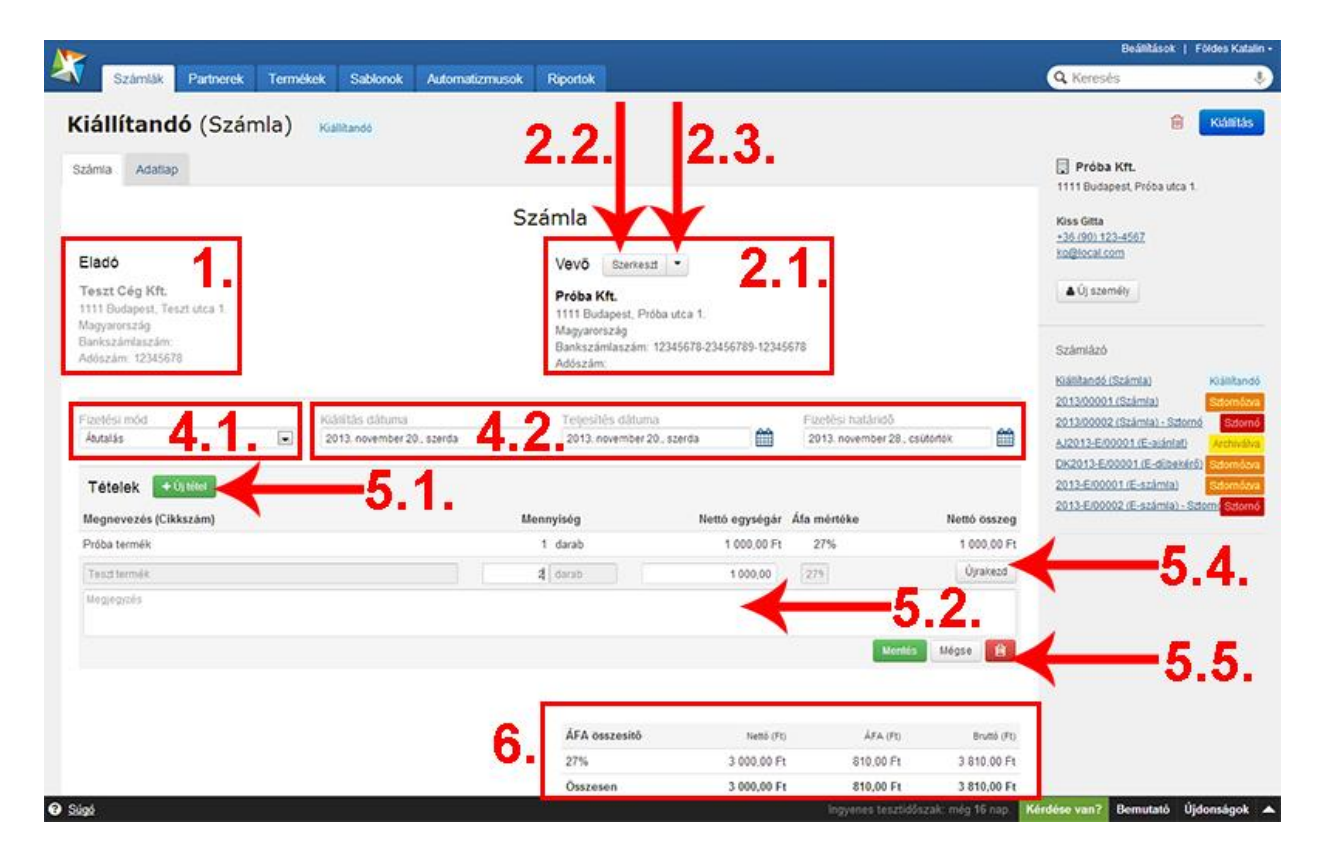

#### 5.1. Eladó

#### Lásd Számlakiállító adatai oldalon [1.].

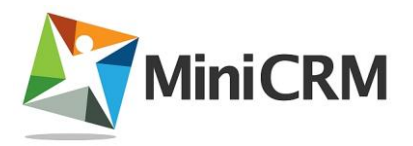

#### 5.2. Vevő

A terméket, szolgáltatást igénybe vevő személy vagy cég adatai. [2.1.]

- Név
- Cím
- Bankszámlaszám
- Adószám

A vevő a rendszerben a kapcsolatok egyike lehet. Adatai a **kapcsolatszerkesztő dialóguson módosíthatók**. Ennek indításához kattintson a **Vevő** felirat melletti **[Szerkeszt]** gombra **[2.2.]**!

Ha a számla felvételekor új vevőt adott meg, akkor még nincs címe, ezt az adatot meg kell adni a számla kiállításához.

Ha a kapcsolathoz **több cím** tartozik, a **[Szerkeszt]** gomb szélén található **nyílra** kattintva megjelenő legördülő listából választhat közülük egyet a számlához **[2.3.]**.

# 5.3. Megjegyzés

Ez a mező **csak a sztornó számlákon jelenik meg, hivatkozunk benne a** sztornózott számlára annak számlaszámával.

### 5.4. Fizetési mód és dátumok

A számlázóban a **készpénz**, **átutalás**, **bankkártyás**, **utánvétes** és **csekk** fizetési mód állítható be **[4.1.]**.

Készpénzes fizetési mód esetében a fizetési határidő értéke automatikusan az aktuális dátum lesz, átutalás, bankkártyás és csekkes fizetés esetén az aktuális dátum plusz 8 nap, utánvét esetén pedig az aktuális nap plusz 2 nap. [4.2.].

A **kiállítás dátuma** szerkesztés közben a számla felvételének dátumát mutatja, de **ha nem állítja ki aznap a számlát**, akkor **kiállításkor frissül az aktuális napra.** 

A **teljesítés dátuma** szabadon megadható.

A fizetési határidő nem lehet a múltban.

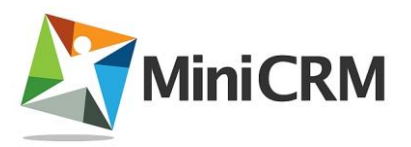

### 5.5. Tételek

A számla **tételsorait** egyesével lehet felvenni az **[Új tétel]** gomb kattintása után **[5.1.]**, illetve **szerkeszteni a tételsorra kattintva [5.2.]**.

Kezdje el beírni a termék vagy szolgáltatás nevét vagy cikkszámát a **Megnevezés** (**Cikkszám**) mezőbe.

#### 5.5.1. Új termék felvitele a tételekbe

Ha a termék még nem szerepel a rendszerben, akkor a tételszerkesztőben megadható a mennyiségi egysége és az áfa mértéke is. Ezek az adatok, valamint a termék neve és a megjegyzés (ebből lesz a termék leírása) a tétel mentésekor bekerülnek a terméktörzsbe is, a következő alkalommal már használhatja őket.

Az áfa nem adható meg, ha fordított adózással rögzít számlát, ilyenkor automatikusan a legmagasabb áfakulccsal kerül a termék a törzsbe.

A terméktörzsben az adatok módosíthatók, de az ott végrehajtott módosítások csak az ezután rögzített tételekre lesznek hatással. Érdemes módosítani a cikkszámot, illetve kiválasztani a megfelelő termékcsoportot.

# 5.5.2. Meglévő termék választása a tételekbe

Ha korábban már rögzített ilyen nevű vagy cikkszámú terméket, a rendszer felajánlja kiválasztásra [5.3.] Ha kiválasztott egy terméket, akkor csak a **darabszámot** és az **egységárat** kell megadnia, illetve opcionálisan módosíthatja a megjegyzés mezőt is, és már mentheti a tételt.

Az egységár és a megjegyzés módosítása ebben az esetben nincs hatással a terméktörzsben lévő egységár és termék leírása mezőkre.

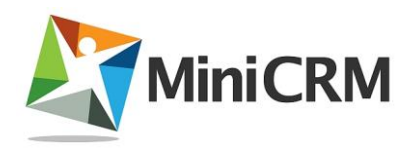

| Eladó                                                                                                  |   |                                                                                                |   | Vevõ    | Szerkeszt    | •       |         |
|----------------------------------------------------------------------------------------------------|---|------------------------------------------------------------------------------------------------|---|---------|--------------|---------|---------|
| Teszt Cég Kft.<br>1111 Budapest, Teszt utca 1.<br>Magyarország<br>Bankszámlaszám:<br>Adószám: 12345678 |   | Próba Kft.<br>1111 Budapest, Próba utca<br>Magyarország<br>Bankszámiaszám: 1234567<br>Adószám: |   |         |              |         |         |
| Fizetési mód                                                                                           |   | Kušilitās dātuma                                                                               |   | Teljesi | ités dátuma  |         |         |
| Átutalás                                                                                               |   | 2013. november 20., szerda                                                                     |   | 2013    | november 20. | szerda. | É       |
| prój<br>Második próba termék<br>Próba termék                                                           | ( | -5.3.                                                                                          | 1 | darab   |              |         | 2.0     |
| Próba termék                                                                                           |   |                                                                                                | 1 | darab   |              |         | 1 000.0 |
| Teszt termék                                                                                           |   |                                                                                                | 2 | darab   |              |         | 1 000,0 |
|                                                                                                    |   |                                                                                                |   | ÁEA 2   | ieexaeltä.   |         |         |

#### 5.5.3. Elmentett tétel szerkesztése

Ha a tételt egyszer már elmentette, utána is módosíthatja. **Kattintson a tételre, és** megjelenik a tételszerkesztő![5.2.]

Ha a kiválasztott termék helyett egy másikat választana, vagy újat rögzítene, kattintson az **[Újrakezd]** gombra **[5.4.]**.

#### 5.5.4. Tétel törlése

Az elmentett tétel is törölhető a listáról. A tételszerkesztőn ekkor egy **kuka** gombot is talál. **Erre kattintva előzetes figyelmeztetés és visszavonási lehetőség nélkül törölhető a tétel. [5.5.]** 

#### 5.6. Összesítő

Az összesítő [6.] a különféle áfakulcsokkal rögzített tételek adatait, és a teljes összesítést mutatja meg. Számai automatikusan frissülnek a új tétel mentése, meglévő tétel számainak módosítása vagy tétel törlése után.

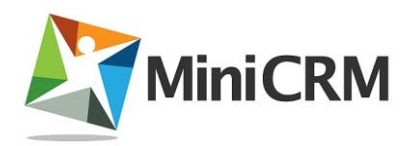

# 6. Számla műveletei

#### 6.1. Lomtárba helyezés

Csak **kiállítandó** állapotban érhető el. Lomtárba helyezni az adatlap jobb felső sarkában lévő **kuka** ikonra kattintva lehet. **[1.1.]**, **[1.2.]** A lomtárba helyezett bizonylatok visszaállíthatók.

| Számák Partnerek Termék     | ek Sablonok    | Automatizmusok Riportok                  |                       |             |             | Q Keresés                                                     |
|-----------------------------|----------------|------------------------------------------|-----------------------|-------------|-------------|---------------------------------------------------------------|
| állítandó (Számla)          | Kullitando     |                                          |                       |             | -           |                                                               |
| mia Adatiap                 |                |                                          |                       |             | 1.1.        | 🗍 Próba Kit.                                                  |
|                             |                | Számla                                   |                       |             |             | Kiss Gitta                                                    |
| and a                       |                | 14.17                                    |                       |             |             | +35 (90) 123-4567<br>ko@local.com                             |
| National Cén Kit            |                | Vevo Stervesd                            |                       |             |             | A (it stemáte                                                 |
| 11 Bodapost, Teszt utca 1   |                | Proba Kft.<br>1111 Budapest, Próba ut    | ca 1.                 |             |             |                                                               |
| gymorszag<br>nkszámiuszám   |                | Magyarország<br>Bankszámiaszám: 1234     | 678-23456789-12345878 |             | -0          | Számlázó                                                      |
| 0szam: 12345678             |                |                                          |                       |             |             | Klálltandó (Számla) Kláll                                     |
|                             |                | Biztos, hogy iomtárba szeretné helyezni? |                       |             |             | 2013/00001 (Számla)                                           |
| ntesi mod                   | 2013. november |                                          |                       |             | <b>m</b>    | 2013/00002 (Számia) - Szterné A/2013-E/00001 (E-ajániat) A/20 |
| -20/2522/11                 |                |                                          |                       |             |             | DK2013-E00001 (E-dibenerá)                                    |
| fételek <b>et til télet</b> |                |                                          |                       |             |             | 2013-E/00001 (E-számla)                                       |
| egnevezés (Cikkszám)        |                | Lomlárba helye                           | zès Mégse             |             | ttó összeg  | ATTACATOR IS PRESE STORE                                      |
| eszt termék                 |                |                                          |                       | 10 <b>-</b> | 2 000,00 Pt |                                                               |
|                             |                |                                          |                       | 100         |             |                                                               |
|                             |                | ÁFA osszesítő                            | n n                   | 244.00      | Bruttó (Ft) |                                                               |
|                             |                | 27%                                      | 2 000.00              | 540,00 Ft   | 2 540.00 Ft |                                                               |
|                             |                | Összesen                                 | 2 000,00 Ft           | 540,00 Ft   | 2 540,00 Ft |                                                               |
|                             |                |                                          |                       |             |             |                                                               |
|                             |                |                                          |                       |             |             |                                                               |
|                             |                |                                          |                       |             |             |                                                               |
| State of the second second  |                |                                          |                       |             |             | No. of Concession, Name                                       |

A számla kiállítása és a további műveletek csak előfizetőink számára elérhető funkciók, tesztidőszakban nem működnek!

#### 6.2. Kiállítás

Csak **kiállítandó** állapotban érhető el.

A számlát akkor lehet kiállítani, ha **minden kötelező adata ki van töltve**, **van legalább egy tétele**, a **számlaoldalon nincs nyitott számlaszerkesztő** és az **adatlapon nincs nyitott teendő-szerkesztő**.

www.minicrm.hu

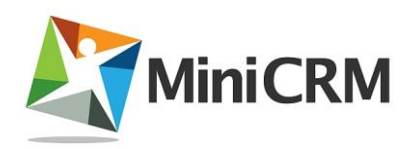

A **[Kiállítás]** gombra kattintva **[2.1.]** első lépésben megjelenik a számla **Nyomtatási** előnézete. Ellenőrizze a számla adatait, a vevőt, a fizetési módot, a dátumokat és a tételeket. Ha valóban ezekkel az adatokkal akarja kiállítani a számlát, kattintson a **Nyomtatási előnézet** dialógus **[Kiállítás]** gombjára **[2.2.]**. Ennek hatására elindul a bizonylatkészítés, ami akár pár másodpercig is eltarthat, várja ki a művelet végét! Ha a **[Kiállítás és Küldés]** gombra kattint, akkor pedig a számla kiállításra kerül és a felugró sablon választó ablakban egy email sablont megnyitva azonnal megküldheti a vevő részére emailben is a bizonylatot.

A **kiállított számla pdf-ben jelenik meg és már nyomtatható** is. Az elektronikus számlát nem szükséges nyomtatni, a dokumentum letöltési linkje emailben kiküldhető a rendszerből.

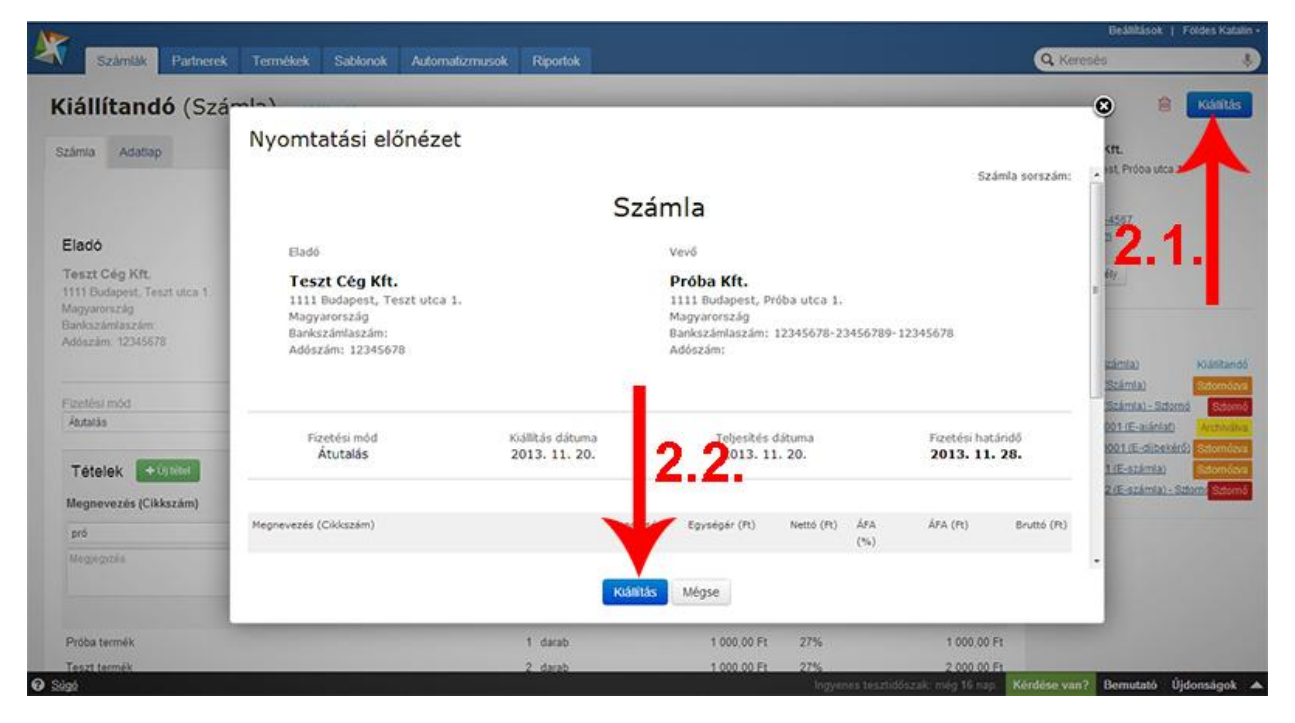

### 6.3. Új bizonylat ez alapján

A MiniCRM-ben **bármelyik kiállított vagy annál későbbi állapotban lévő számla, ajánlat, díjbekérő alapján lehet készíteni új számlát, ajánlatot, díjbekérőt**. Az új bizonylaton a mintául szolgáló bizonylat tételei fognak szerepelni. Így készíthet például egy árajánlat alapján számlát, vagy állíthat ki egy korábbival megegyező vagy ahhoz hasonló számlát egy másik vevőnek.

Ehhez a művelethez a **két dokumentum** ikonnal jelzett gombra kell kattintani **[3.1.]**, és a legördülő listából **ki kell választani az új bizonylat típusát [3.2.]**.

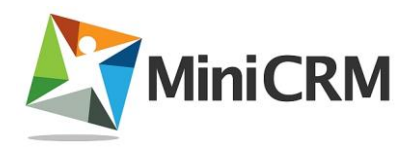

Ennek hatására megjelenik az új számla dialógus. Ezen módosíthatja a vevőt a médiát és a fordított adózás beállítását is. Mivel a mintául szolgáló számla tételei egy devizához kötődnek, ezért a devizanem ilyenkor nem módosítható.

Sztornószámlánál nem működik ez a funkció, mivel az negatív árakat tartalmaz.

| Szám                      | lák Partnerek Termékek Sablor              | ok Automatizmusok Riportok                                                                                 |                                         |      | G Keresés                                                                                                    |
|---------------------------|--------------------------------------------|----------------------------------------------------------------------------------------------------|-----------------------------------------|------|----------------------------------------------------------------------------------------------------|
| <b>J2013</b><br>Jániat Ad | <b>3-E/00001</b> (E-ajánlat)               | Activities                                                                                                 |                                         | 3.1. | 2 - Nyomtat<br>U számia ez alag<br>Ú díjbekérő ez a                                                                                                    |
| Teendők                   | ¢ûyteendő ▼                                |                                                                                                    | Adatlap felelőse<br>Én (Földes Katalin) |      | Új ajánlat ez ala;<br>Kiss Gitta<br>-35 (90) 123-4567<br>ko@local.com                                                                                                    |
|                           | A                                          |                                                                                                    | Alap mezők                              | ¥    | ▲ Új személy                                                                                                    |
| Előzménye                 | ek *                                       | következő feladat az ügyféllel?<br>ren fel egy új teendőt!<br>Addag emá cím: työrsymodussamus byboombizagi |                                         |      | Számiáz <b>5</b> , <b>2</b> ,<br>Kölillandó (Számia)<br>201300001 (Számia)<br>201300002 (Számia) - Szómo<br>Az0235-E00001 (E-számia)<br>Dis2013-E00001 (E-számia)<br>2013-E00001 (E-számia) |
|                           | Foldes Katalin<br>Klativa Archiska         | 2013 november 07., csotortek, 14.22                                                                        |                                         |      | 2013-E/00002 (E-számla) - Szlom                                                                                                    |
|                           | Foldes Katalin<br>Kushkando Kathha         | 2013. november 07., csstorisk, 14.20                                                                       |                                         |      |                                                                                                    |
|                           | Foldes Katalin<br>Kiálltandó               | 2013. november 87., colitionale, 14.19                                                                     |                                         |      |                                                                                                    |
| -                         | Foldes Katalin<br>Foldes Katalin (Felelős) | 2013. november 07., csútortók, 14.19                                                                       |                                         |      |                                                                                                    |

#### 6.4. Nyomtatás

A nyomtatás a **már kiállított vagy annál későbbi állapotban lévő** bizonylatok esetén működik. Ehhez a művelethez a **[Nyomtatás]** gombra kell kattintani **[4.1.]**. Hasonlóan a kiállításhoz, először a **Nyomtatási előnézet** dialógus jelenik meg, és arról indítható a pdf készítése **[4.2.]**.

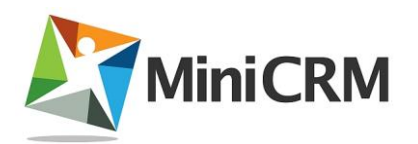

| Számlák      | Partnerek                     | Termékek Sablonok Automatizmuso                                                                             | k Riportok                        |                                                                                |              |            |              | Q Ke        | resés                                                                                 |                                                    |
|--------------|-------------------------------|----------------------------------------------------------------------------------------------------|-----------------------------------|--------------------------------------------------------------------------------|--------------|------------|--------------|-------------|---------------------------------------------------------------------------------------|----------------------------------------------------|
| J2013-       | E/0000                        | 1 /E oiáplat)                                                                                               |                                   |                                                                                |              |            |              |             | O €1 · · ·                                                                            | Nyomtatás                                          |
| yanlat Adatu | ip.                           | Nyomtatási előnézet                                                                                         |                                   |                                                                                |              |            |              |             | KIT.                                                                                  |                                                    |
|              |                               |                                                                                                    |                                   |                                                                                |              | Számla     | sorszám: AJ2 | 013-E/00001 | est, Próba utca 💅                                                                     | Т                                                  |
| Teendok      | Uj teendo •                   |                                                                                                    |                                   | Ajánlat                                                                        |              |            |              |             | 4567                                                                                  |                                                    |
|              | 4                             | Eladó                                                                                                    |                                   | Vevő                                                                           |              |            |              |             | 4.1                                                                                   |                                                    |
|              | K                             | Földes Katalin<br>1188 Budapest, Benjamin utca 12/8<br>Magyarország<br>Bankszámlaszám:<br>Adószám: 12345678 |                                   | Próba Kít.<br>1111 Budapest, Pr<br>Magyarország<br>Bankszámiaszám:<br>Adószám: | róba utca I. |            |              |             | almia)                                                                                | Kiätikans                                          |
| Előzmények   | •                             | Fizetési mód<br>Készpénz                                                                                    | Ksállítás dátuma<br>2013. 11. 07. | 4.2.                                                                           |              |            |              |             | Számia)<br>Számia) - Sztorny<br>Vát (E-alántat)<br>1001 (E-diltervérő<br>1.(E-számia) | Science<br>Science<br>Werker<br>Science<br>Science |
|              | Földes Katalir<br>Killina Aic | Megnevezés (Cikkszám)                                                                                       |                                   | Egysligår (R)                                                                  | Nettó (Pt)   | Á#A<br>(%) | ÁFA (Pt)     | Bruttó (Ft) |                                                                                       |                                                    |
|              | oldes Katalir                 |                                                                                                    | N                                 | lyomtatás Mégse                                                                |              |            |              |             |                                                                                       |                                                    |

#### 6.5. Sztornózás

A sztornózás a **kiállított vagy fizetve állapotú számlán és** díjbekérőn használható. (Ajánlaton nem.) **[5.1.]**, **[5.2.]**. A sztornózás hatására **a** számla sztornózott állapotba kerül és létrejön egy sztornó állapotú új bizonylat negatív végösszeggel, amit köteles a vásárlónak átadni.

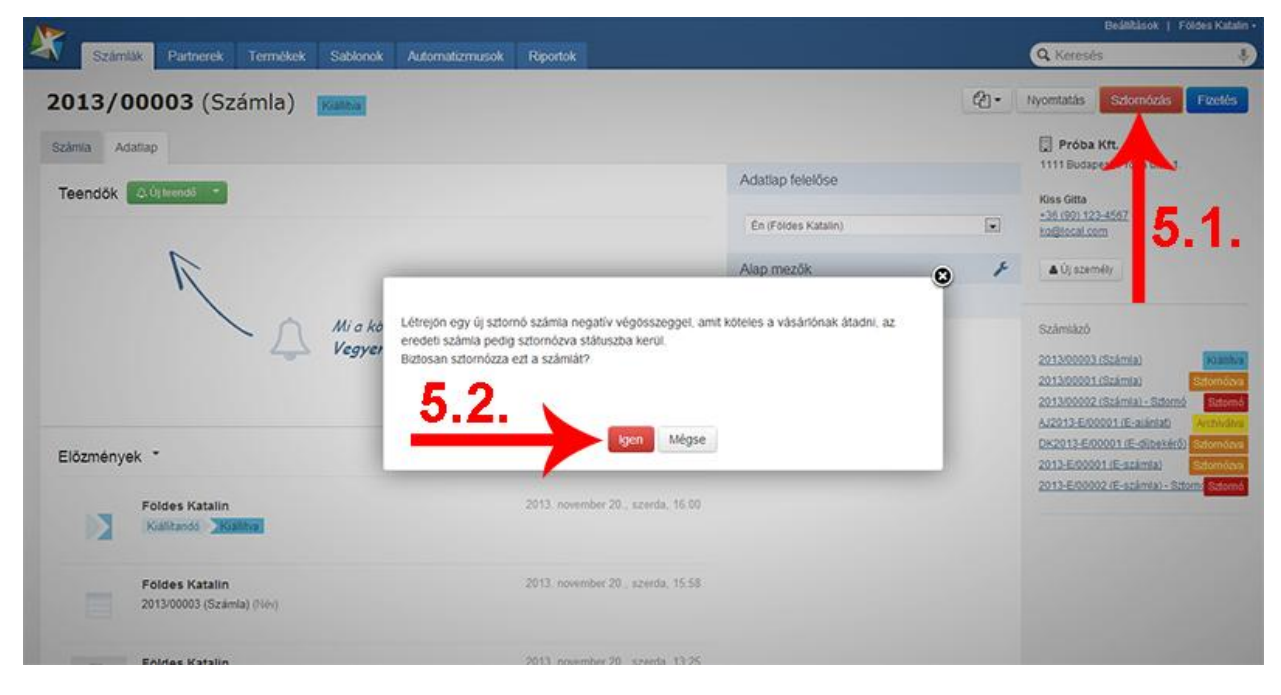

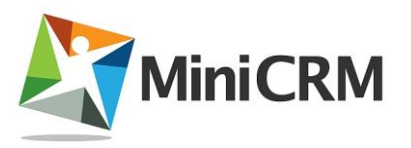

#### 6.6. Fizetés

A fizetés a **kiállított vagy fizetve állapotú** számlán és díjbekérőn használható **[6.1.]**.

Számla esetén a művelet csak egy **státuszváltást** jelent.

Díjbekérő fizetettre állítása hatására a rendszer automatikusan kiállít egy hozzá tartozó fizetett számlát is a díjbekérő alapján.

| 2                                            |                                                                                                |                     |     | Bediklasok   Foldes F                                                                                                    |
|----------------------------------------------|------------------------------------------------------------------------------------------------|---------------------|-----|----------------------------------------------------------------------------------------------------|
| Számlák Partnerek Termékek Sabk              | onok Automatizmusok Riportok                                                                   |                     |     | Q Keresés                                                                                                    |
| 013/00003 (Számla)                           |                                                                                                |                     | CD- | Nyomtatás Szlomózás Fize                                                                                                    |
| zámia Adatiap                                |                                                                                                |                     |     | Próba Kít.                                                                                                    |
| Teendők () trendő *                          |                                                                                                | Adatlap felelőse    |     | Kins Gitta                                                                                                    |
|                                              |                                                                                                | Én (Fóldes Katalin) |     | 136.000 123-4567 6.1.                                                                                                    |
| R                                            |                                                                                                | Alap mezők          | ×   | ▲ Új szeméty                                                                                                    |
| Előzmények *                                 | n <b>yen fel egy új teendőt!</b><br>Adatlap email ölne: työtokymödissesönes öttestnössös teöte |                     |     | 201300003 (Számla) 201300001 (Számla) 201300001 (Számla) 201300002 (Számla) - Sztomé 2013-500001 (E-sizámla) 2015-500001 (E-sizámla) 2013-500001 (E-sizámla) 2013-500001 (E-sizámla) 2013-2013-2013-2013-2013-2013-2013-2013- |
| Foldes Katalin                               | 2013. november 20., szerda, 16.00                                                              |                     |     | 2013-E/00002 (E-számla) - Szlome                                                                                                    |
| Kialikando Kialiha                           |                                                                                                |                     |     |                                                                                                    |
| Foldes Katalin<br>2013/00003 (Számila) (Név) | 2013. november 20., szerda, 15-58                                                              |                     |     |                                                                                                    |

#### 6.7. Archiválás

A **kiállított ajánlat archiválható**, ennek hatására az **archiválva** státuszba kerül. **[7.1.]** 

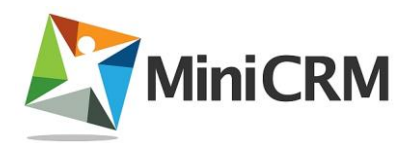

| Szamlak Partnerek Termékék Sa                       | blonok Automatizmusok Riportok                                                                                                    |                     |   | Q Keresés                                                                                                    |
|-----------------------------------------------------|----------------------------------------------------------------------------------------------------|---------------------|---|----------------------------------------------------------------------------------------------------|
| J2013/00001 (Ajánlat)                               | Kialiha                                                                                                    |                     |   | 2 Nyomtatás Archivá                                                                                                    |
| ánlat Adatiap                                       |                                                                                                    |                     |   | 🗍 Próba Kft.                                                                                                    |
| eendők 🗛 új teendő 🍷                                |                                                                                                    | Adatlap felelőse    |   | Here Call                                                                                                    |
|                                                     |                                                                                                    | Én (Földes Katalin) |   | -36 (90) 123-4                                                                                                    |
| A                                                   |                                                                                                    | Alap mezők          | ¥ | ▲ Új személy                                                                                                    |
|                                                     | i a következő feladat az ügyféllel?                                                                                                    |                     |   | Számiázó                                                                                                    |
| Vegyen                                              |                                                                                                    |                     |   |                                                                                                    |
|                                                     | egyen fel egy új teendót!                                                                                                    |                     |   | 6.(2013/00001.(Alániat)                                                                                                    |
|                                                     | tgyen tel egy új teendot!                                                                                                    |                     |   | A/2012/00001/A/ániati<br>2013/00003/(Számia)<br>2013/00001 (Számia)<br>2013/00001 (Számia)                                                                                                    |
| lőzmények *                                         | <b>rgyen tel egy új teendot!</b><br>Addap end cine tybroymediowaarma Ootwayddochio                                                                             |                     |   | A221300001 (Asintab<br>201300003 (Scimita)<br>201300001 (Scimita)<br>201300001 (Scimita) - Sciono<br>A201300002 (Scimita) - Sciono<br>A2013-E00001 (E-sionatab<br>DE2013-E00001 (E-sionatab)                                           |
| ilözmények *<br>Foldes Katalin                      | <b>egyen tel egy új teendot!</b><br>Adatap enet cine tp8knymbo2issuuetmu Dubhurgr00tschob<br>2013. november 20., szerdu, 16.05                                 |                     |   | AJ201300001 (Ajánija)<br>201300003 (Számija)<br>201300001 (Számija) – Sztomé<br>AJ2013-E00001 (E-ajánija) – Sztomé<br>AJ2013-E00001 (E-ajánija) – Sztomé<br>2013-E00001 (E-számija) – Sztomé<br>2013-E00002 (E-számija) – Sztomé       |
| Előzmények *<br>Foldes Katalin<br>Kissitandó Kuthra | <b>rgyen fel egy új teendof!</b><br>Addap end cinc tytknymiszkowanna Outhaupitöciskö<br>2013. november 20., szorda, 16.05                                      |                     |   | A2211200001 (Asintab<br>201300003 (Staimta)<br>201300001 (Staimta)<br>201300001 (Staimta)<br>201300002 (Staimta)<br>A22113-E00001 (E-staimta)<br>2013-E00001 (E-staimta)<br>2013-E00001 (E-staimta)<br>2013-E00002 (E-staimta) - Storm |
| Előzmények *<br>Földes Katalin<br>Külltandó         | egyen fel egy új teendof!<br>Adatap emailicite: tpitrujvecziowaamad Outharpi00dcino:<br>2013. november 20., szerda, 16.05<br>2013. november 20., szerda, 16.05 |                     |   | A2211300001 (Asinia)<br>201300001 (Számia)<br>201300001 (Számia)<br>201300001 (Számia) – Sztomé<br>A2013-E00001 (E-számia) – Sztomé<br>DE2013-E00001 (E-számia) – Sztomé<br>2013-E00002 (E-számia) – Sztomé                            |

# 7. Termék

A számlázóban használt **termékeket, szolgáltatásokat** egy külön oldalon lehet karbantartani, amely a Számlázó **Termékek** oldalán érhető el. **[1.]** 

#### 7.1. Termék lista

A termékek, szolgáltatások listáján devizanem szerint csoportosítva jelennek meg a tételek főbb adatai: a **termék neve**, **cikkszáma**, **leírása** és **termékcsoportja [2]**.

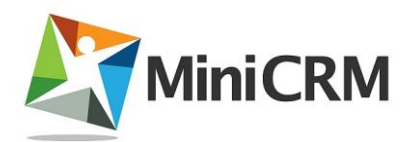

| <b>—</b>                  | 1     | n |                     | Keresés                 |
|---------------------------|-------|---|---------------------|-------------------------|
| táliítási díj (967123)    | 1.1.1 |   | Alap stolgältatások | Keresé                  |
| ba termék (987654)        | L     |   | Alap termékek       | Termékcsoport 🗲         |
| mitógép (123456)<br>al PC |       |   | Alap termékek       | Termékek                |
| zt termék (555666)        |       |   | Atap termékek       | Alap termékek (3)       |
|                           |       |   |                     | Szolgáltatások          |
|                           |       |   |                     | Alap szolpáltatások (1) |
|                           |       |   |                     | 🛱 Lomtér                |
| 2                         |       |   |                     | D SHIT                  |
| <b>4</b> .                |       |   |                     |                         |

### 7.2. Új termék felvétele

Új terméket felvehet a **számla tételszerkesztőjével**: lásd **Számla felépítése/Tételek** oldalon, illetve **önállóan** is. Ehhez

- Kattintson a Termékek felirat melletti [Új termék] gombra [3.]!
- Töltse ki a termék adatait [4.]: legalább a nevét, mennyiségi egységét és az áfa mértékét meg kell adni. A termékcsoport és a devizanem alapértelmezett értékeket tartalmaz.
- Megadható cikkszám és leírás is a termékhez, illetve feltölthető róla kép is.

| Számlák Partnerek T | erméko | k Sablonok Auton  | natizmusok | Riportok   |  | Q Keresés |     |
|---------------------|--------|-------------------|------------|------------|--|-----------|-----|
|                     |        |                   |            |            |  |           | - 2 |
|                     |        |                   |            |            |  |           | Men |
|                     |        |                   |            |            |  |           |     |
|                     |        |                   |            |            |  |           |     |
| Nóv                 |        |                   |            |            |  |           |     |
| Új termék           |        |                   |            |            |  |           |     |
| Termékcsoport       |        | Mennyiségi egység |            | Peratern   |  |           |     |
| Alap termékek       |        | darab             | *          | 8          |  |           |     |
| Cillkazám           |        | Nettő egységár    |            | Ata ménéra |  |           |     |
|                     |        |                   | 0,00       | 27%        |  |           |     |
| Leitio              |        |                   |            |            |  |           |     |
|                     |        |                   |            |            |  |           |     |
|                     |        |                   |            |            |  |           |     |
|                     |        |                   |            |            |  |           |     |
|                     |        |                   |            |            |  |           |     |

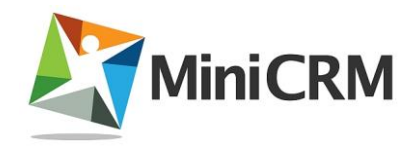

### 7.3. Termék módosítása

A termék lista elemére kattintva a termék oldalán módosíthatóak az adatok **[5.]**. A név nem külön mezőben, hanem címként szerepel, rákattintva szerkeszthetővé válik **[6.]** 

|                 |            |                   |            |             |         |                                                                                                    | Desination | 1 10 |
|-----------------|------------|-------------------|------------|-------------|---------|----------------------------------------------------------------------------------------------------|------------|------|
| Számlák Partner | ek Termék  | ek Sablonok Auton | natizmusok | Riportok    |         |                                                                                                    | Q Keresés  | _    |
| mítógép         |            |                   |            | Név mentés  | e Mégse | 6                                                                                                    |            |      |
|                 |            |                   |            |             |         | 0.                                                                                                    |            |      |
| inmétics oport  |            | Mennyiségi egység |            | Péranem     |         |                                                                                                    |            |      |
| Vap termékek    |            | darab             |            | Ft.         |         |                                                                                                    |            |      |
| sxazám          |            | Nettő egységár    |            | Áta mértéke |         |                                                                                                    |            |      |
| 23456           |            |                   | 100 000,00 | 27%         |         |                                                                                                    |            |      |
| irin'           |            |                   |            |             |         | and the second second se |            |      |
| sztali PC       |            |                   |            |             |         | Kep feltottese                                                                                                    |            |      |
|                 |            |                   |            |             |         |                                                                                                    |            |      |
|                 |            | -                 |            |             |         |                                                                                                    |            |      |
|                 | T          |                   |            |             |         |                                                                                                    |            |      |
|                 | 100        |                   |            |             |         |                                                                                                    |            |      |
|                 | 5          |                   |            |             |         |                                                                                                    |            |      |
|                 | <b>J</b> . |                   |            |             |         |                                                                                                    |            |      |
|                 |            |                   |            |             |         |                                                                                                    |            |      |

Az itt elvégzett módosításoknak nincs hatása a számlákra korábban már felvett tételekre, függetlenül a számla állapotától.

# Számlakiállítás 6 egyszerű lépésben

A regisztráció és előfizetés\* után nagyon gyorsan, maximum hat lépésben elkészítheti az első számláját

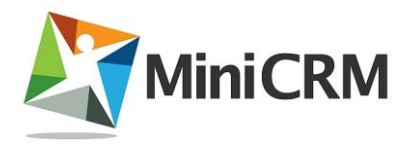

1. A számla listán kattintson a cím melletti [Új számla] gombra!

| <b>&gt;</b>                   |                   |                |                |
|-------------------------------|-------------------|----------------|----------------|
| Számlák Partnerek             | Termékek Sablonok | Automatizmusok | Riportok       |
| Számlázó 🔰 számla             |                   |                |                |
| Név 🗢                         | Ügyfél neve       | Végösszeg \$   | Fizetési határ |
| Kiállítandó (Számla)          | Nagy Mária        | 2              | 540,00         |
| AJ2013/00001 (Ajánlat)        | Próba Kft.        | 2              | 540,00         |
| 2013/00003 (Számla)           | Próba Kft.        | 3              | 810,00         |
| 2013/00002 (Számla) - Sztornó | Próba Kft.        | -254           | 000,00         |
| 2013/00001 (Számla)           | Próba Kft.        | 254            | 000,00         |

2. **Adja meg a számlakiállító (hiányzó) adatait!** Ezt a lépést csak egyszer kell végrehajtani, Adminisztrátor jogosultsággal.

| Hiányosak a szán<br>Fontos! A MiniCR | nlakiállító adatai! Szá<br>M is ezekkel az adatok | mia kiállításához ki kell töltenie a kötelező mezőkel<br>kal állít ki számlát az Önök részére. |
|--------------------------------------|---------------------------------------------------|------------------------------------------------------------------------------------------------|
| Név *                                |                                                   |                                                                                                |
| Teszt Cég Kít.                       |                                                   |                                                                                                |
| Adószám *                            |                                                   | Cégjegyzék                                                                                     |
| 123456                               |                                                   |                                                                                                |
| Számlaszám                           |                                                   | Egyéb                                                                                          |
| Cim *                                |                                                   |                                                                                                |
| Teszt utca 1.                        |                                                   |                                                                                                |
| Irányítószám *                       | Település *                                       |                                                                                                |
| 1111                                 | Budapest                                          |                                                                                                |
| Ország *                             |                                                   |                                                                                                |
| Magyarország                         |                                                   |                                                                                                |

3. **Adja meg a vevő nevét az új számla dialóguson!** Ha szükséges, változtassa meg típusát (cégről személyre), a számla médiumát (nyomtatott vagy e-számla), devizanemét (alapértelmezett: Ft), a számla nyelvét (magyar, angol, német, szlovák), illetve jelölje be a fordított adózást.)

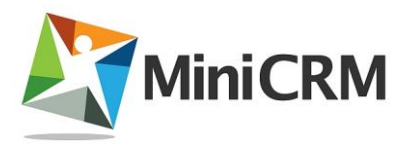

| Vevő       |    |     |  |
|------------|----|-----|--|
| Név        |    | Cég |  |
| Számla     |    |     |  |
| Nyomtatott | Ft |     |  |
|            |    |     |  |

- 4. Adja meg a vevő címét! Kattintson a Vevő felirat melletti [Szerkeszt] gombra!
- 5. **Vegyen fel egy új tételt!** Adja meg a termék, szolgáltatás nevét, mennyiségi egységét, (ha szükséges változtassa meg az áfakulcsot is) és mentse el a tételt!
- 6. Állítsa ki a számlát! Kattintson a [Kiállítás] gombra, majd a Nyomtatási előnézet ellenőrzése után a dialógus [Kiállítás] gombjára.

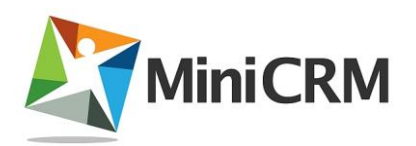

| Számlák Partnerek Term                                                                                | kek Sablonok Automatizn                        | nusok Riportok                                                                      |                |                                                   |              | Q Keresés                        |         |
|----------------------------------------------------------------------------------------------------|------------------------------------------------|-------------------------------------------------------------------------------------|----------------|---------------------------------------------------|--------------|----------------------------------|---------|
| iállítandó (Számla)<br><sup>zámla</sup> Adatiap                                                       | Kiallitandó                                    | 4.                                                                                  |                |                                                   |              | 🌲 Nagy Mária                     | Radiant |
| Eladó                                                                                                 |                                                | Számla<br>Vevő Szerkeszt •                                                          |                |                                                   |              | Számlázó<br>Kláliflandó (Számla) | 6.      |
| Teszt Cég Kft.<br>1111 Budapest, Teszt utca 1.<br>Adgyaterszág<br>Jankszámiaszám:<br>iddoszám: 123456 |                                                | Nagy Mária<br>1111 Budapest, Fő u. 1.<br>Magyaronzág<br>Bankszámlaszám:<br>Adószám: |                |                                                   |              |                                  |         |
| izetėsi mõd<br>Autatās 💽                                                                              | Klalitás dáturna<br>2013. november 20., szerda | Teljesílés dátuma<br>2013. november 20., szerd:                                     | <b>*</b>       | Fizetési Itatàridő<br>2013. november 28., csütört | 0× 🛗         |                                  |         |
| Tételek                                                                                               | _                                              |                                                                                     |                |                                                   |              |                                  |         |
| Megnevezés (Cikkszám)                                                                                 | 5.                                             | Mennyiség                                                                           | Nettő egységár | Áfa mértéke                                       | Nettó összeg |                                  |         |
| Próba termék                                                                                          |                                                | 2 darab                                                                             | 1 000,00 Ft    | 27%                                               | 2 000.00 Ft  |                                  |         |
|                                                                                                    |                                                | ÁFA összesítő                                                                       | Nettó (Ft)     | ÂFA (F1)                                          | Bruttó (Ft)  |                                  |         |
|                                                                                                    |                                                | 27%                                                                                 | 2 000.00 Ft    | 540,00 Ft                                         | 2 540.00 Ft  |                                  |         |
|                                                                                                    |                                                | Osszesee                                                                            | 2 000,00 Ft    | 540,00 Ft                                         | 2 540,00 Ft  |                                  |         |

Gratulálunk, kész az első számlája! Kinyomtathatja, lementheti a pdf-et, elküldheti emailben az ügyfelének.

\*A számla kiállítása csak az előfizetőink számára elérhető funkció.

# 9. Elektronikus számla

### 9.1. Az elektronikus számla

Elektronikus számla kibocsátására Magyarországon **már 2004 óta lehetőség van**, azonban számos előnye ellenére még nem terjedt el igazán. Terjedésének legnagyobb akadályát az elektronikus dokumentumokkal és megoldásokkal szembeni bizalmatlanság és ismerethiány jelenti.

Cégünk, a MiniCRM fontosnak tartja a **környezettudatos gazdálkodást**. Az elektronikus számla használatával jelentős energiafelhasználástól és környezetrombolástól óvjuk meg a természetet. Továbbá az elektronikus számla **költséghatékonyabb megoldás is**, mint a papír alapon történő kibocsátás.

Az elektronikus számla előnyeiről bővebben a következő linkre kattintva olvashatunk: <u>http://www.ekk.gov.hu/hu/e\_szamlazas/dontestamogato</u>

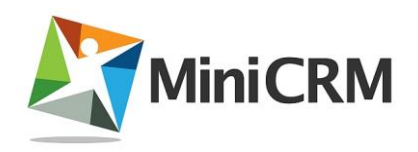

### 9.2. Elektronikus számla kibocsátása

Az elektronikus számla a **papír alapú számlával egyenértékű**. Az elektronikus számlát nem szükséges kinyomtatni, mert kizárólag elektronikus formában kerül létrehozásra, továbbításra és tárolásra.

Az elektronikus számla kiállításakor **elektronikus aláírást** és **elektronikus időbélyegzőt** is el kell helyezni rajta. Az elektronikus aláírás és az időbélyegző egyfajta "boríték" szerepet tölt be, mely a számla kiállítójának beazonosíthatóságát és a számlában foglalt adatok megváltoztatás elleni védelmét szolgálja.

### 9.3. Lépések

- A számla adatainak előállítása, elektronikus fájl létrehozása.
- A számlaadatokat tartalmazó fájl elektronikus aláírása.
- Az aláírt számlán az elektronikus időbélyegző elhelyezése.

Az elektronikus számla továbbítása kizárólag elektronikus úton történhet.

Az elektronikus számla befogadásakor a jóváhagyáshoz szükséges lépések és ellenőrzések sorozata alapvetően megegyezik azzal, mint amikor a számla papír alapon érkezik. Az elektronikus számla esetében **egyértelműen beazonosítható** a kiállító személye, tehát a számlabefogadó megbizonyosodhat arról, hogy valóban a jogosult állította ki a számlát. A beazonosítás **az elektronikus aláírás ellenőrzésével** történhet.

Az elektronikus aláírás ellenőrzéséről részletesen az <u>Elektronikus aláírás</u> ellenőrzése oldalon olvashatunk.

Forrás: http://www.ekk.gov.hu/hu/e\_szamlazas/dontestamogato

#### 9.4. Elektronikus számla megjelenése

A 46/2007. PM rendelet felhatalmazása alapján kiadott APEH közlemény rögzíti, hogy milyen formátumban köteles az adózó az adóhivatal rendelkezésére bocsátani a számlákat. A közleményben rögzített fájlformátum: text, print vagy .xml fájl.

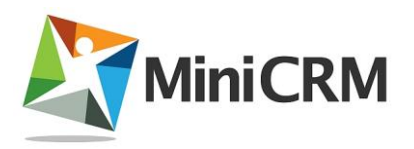

Forrás és további

információk: http://www.apeh.hu/data/cms108320/int\_cikk\_0905.pdf

Az általunk küldött PDF állomány tartalmazza az APEH-XML-t is, ami az APEH (NAV) által előírt szabványnak megfelel, így az APEH (NAV) ezt elfogadja az ellenőrzésnél.

#### Egyéb hasznos cikkek az elektronikus számlázásról:

- http://www.ekk.gov.hu/hu/e\_szamlazas/bevezeto
- http://www.apeh.hu/data/cms108320/int\_cikk\_0905.pdf

# 10. Elektronikus aláírás ellenőrzése

#### 10.1. Az elektronikus aláírás ellenőrzése

- Töltsük le PDF formátumban lévő MiniCRM számlánkat a gépünkre. (Számlánkat emailben elküldi számunkra a MiniCRM.)
- Nyissuk meg a dokumentumot. (Windows operációs rendszeren az <u>Acrobat</u> <u>Reader</u> program nyitja meg automatikusan, a leírás csak erre vonatkozik.)
- Az alábbi képernyőképen látható sávban az Aláírás érvényes üzenetnek kell szerepelnie. Az első elektronikus számla ellenőrzésnél normális, hogy Aláírás érvénytelen üzenetet ad az Acrobat Reader. A 2001-es magyar e-kereskedelmi törvény szerint "minősített szolgáltató által kibocsátott időbélyegzővel kell ellátni" a számlát. Sajnos a magyar hivatalok által minősített szolgáltatók között egy nemzetközileg széles körben elismert szolgáltató sincs, ezért az Acrobat Reader alap esetben nem ismeri fel érvényesnek a magyar kibocsátású digitális aláírást. A nemzetközileg elismert aláírásokat pedig az APEH nem ismeri el. Így a számla aláírásához használt tanúsítványt kiállító céget fel kell venni a megbízható tanúsítvány kibocsátók közé az Acrobat Reader programban.

🔨 Legalább egy aláírás hibás.

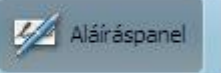

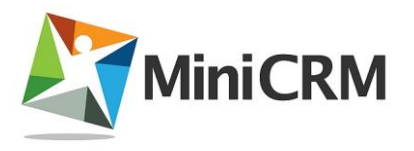

• Az aláírás érvényesítéséhez vegyük fel a számla aláírásához használt tanúsítványt kiállító céget a megbízható tanúsítvány kibocsátók közé.

### 10.2. Aláírás panel megjelenése

A megnyitott számla bal oldalán található sávban válasszuk ki az **[Aláírások]** ikont, majd a kinyíló felületen kattintsunk jobb egér gombbal a **[Frissítés - 1: Aláíró: MiniCRM Zrt.]** feliratra, és ott válasszuk ki az **[Aláírás érvényesítése]** lehetőséget.

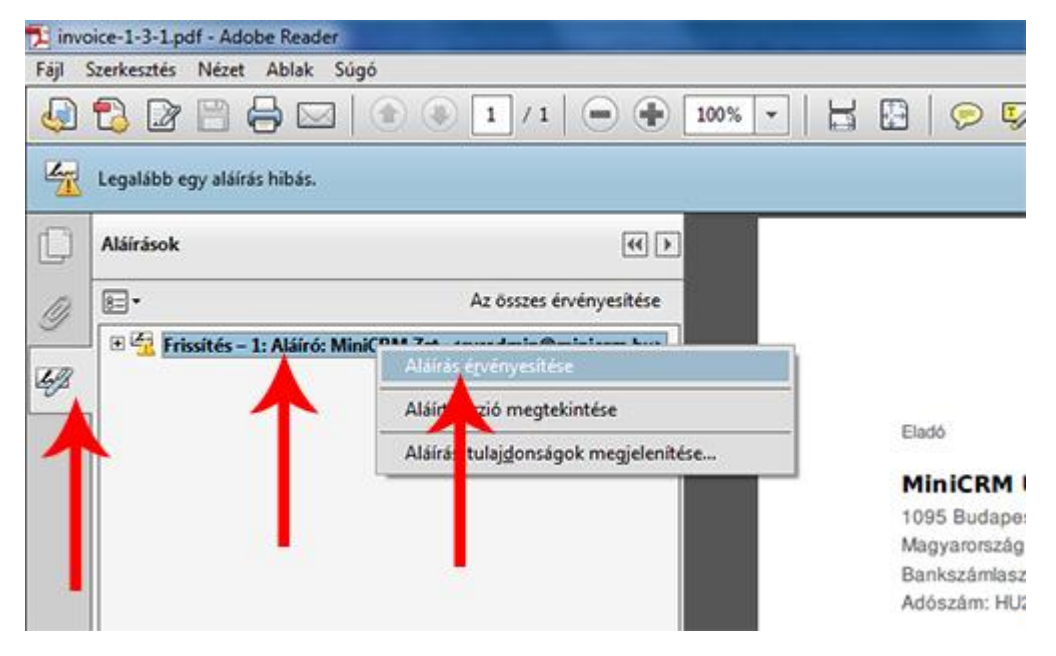

### 10.3. Aláírás tulajdonságai

A felugró panelon kattintsunk az **[Aláírás tulajdonságok...]** gombra, majd a megjelenő **Aláírás tulajdonságai** ablakban az **[Aláírói tanúsítvány megjelenítése...]** gombra.

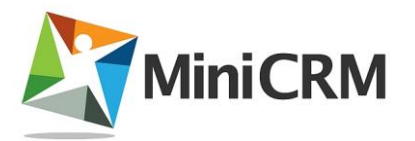

| A Description of the local data |                  |
|---------------------------------|------------------|
| 8 🛛   🔊 🖾   🛃                   | Eszközök Aláírás |
|                                 |                  |

Számla sorszám: 2013-E/00001

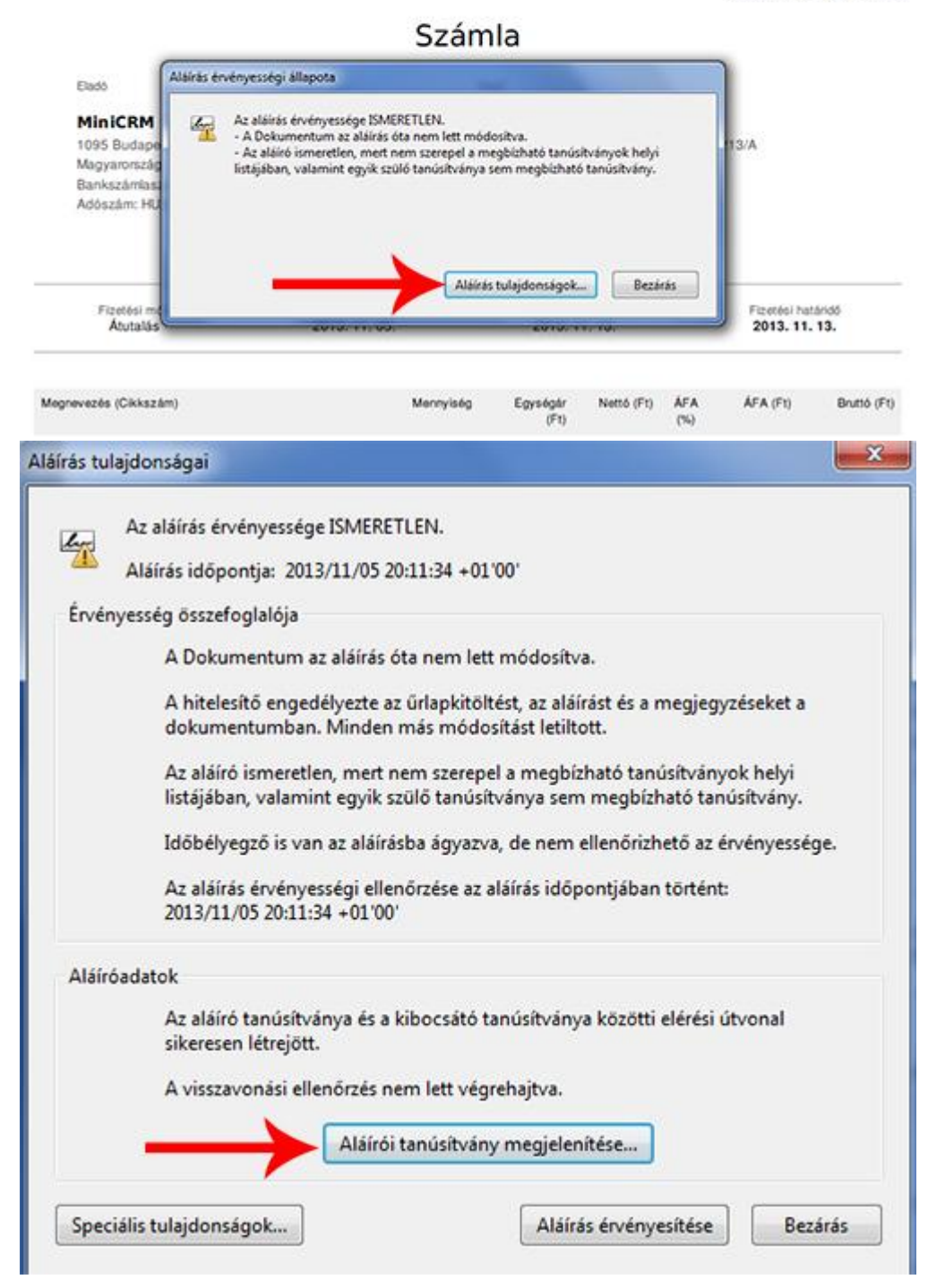

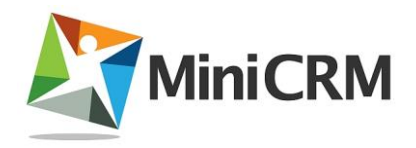

#### 10.4. Tanúsítvány megjelenése

A párbeszédpanel **Megbízhatóság** fülén kattintsunk a **[Hozzáadás a megbízható tanúsítványokhoz...]** gombra.

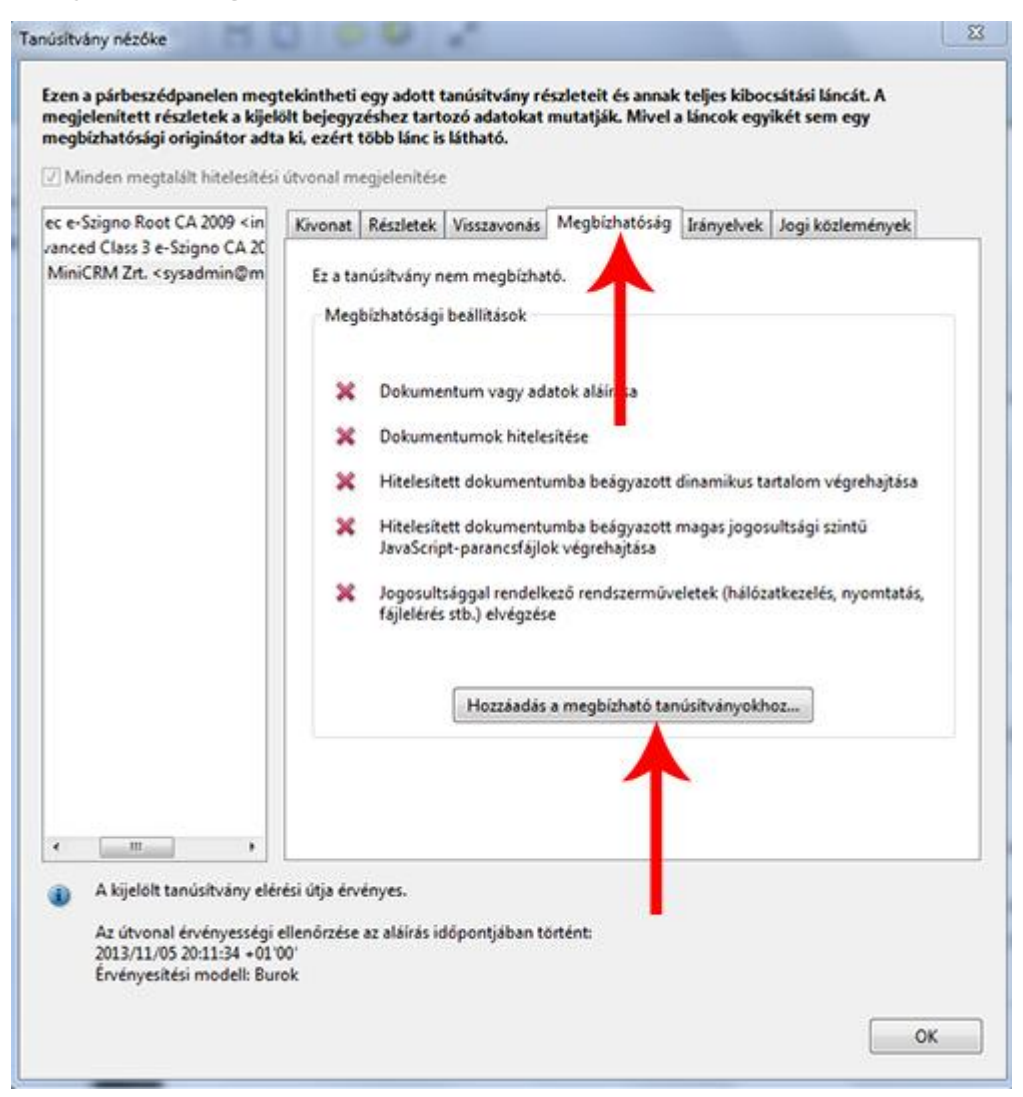

A felugró **Acrobat biztonság** ablakban klikkeljünk az **[OK]** gombra.

Pipáljuk be a **Tanúsítvány használata megbízható gyökérként** mezőt, majd kattintsunk az **[OK]** gombra.

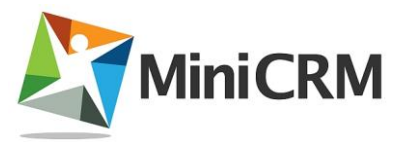

| inusitvan                            | y reszletei                                                                                                    |
|--------------------------------------|----------------------------------------------------------------------------------------------------|
| árgy: N                              | finiCRM Zrt. <sysadmin@minicrm.hu></sysadmin@minicrm.hu>                                                                                                    |
| ibocsátó                             | Advanced Class 3 e-Szigno CA 2009 <info@e-szigno.hu></info@e-szigno.hu>                                                                                                    |
| lasználat                            | Tranzakció aláírása, Dokumentum aláírása                                                                                                    |
| ejárat: 2                            | 2015.10.09. 7:21:34                                                                                                    |
| Megbízh                              | atóság                                                                                                    |
| Egy do<br>vagy e<br>ellenő<br>főtanú | okumentum aláírásához használt tanúsítványnak vagy egy főtanúsítványhoz,<br>gy arra épülő lánchoz kell tartoznia ahhoz, hogy az aláírás érvényességi<br>rzése sikeres lehessen. Visszavonási ellenőrzés nem hajtható végre a<br>isítványon vagy felette. |
| 🔽 Tar                                | núsítvány használata megbízható gyökérként                                                                                                    |
| rinos                                | aláírás érvényesítése sikeres, a tanúsítvány megbízhatónak<br>ítése a következő műveletekre:                                                                                                    |
|                                      | Aláírt dokumentumok vagy adatok                                                                                                    |
|                                      | Hiteles dokumentumok                                                                                                    |
|                                      | Dinamikus tartalom                                                                                                    |
|                                      | 🔄 Beágyazott magas privilégiumú JavaScript                                                                                                    |
|                                      | Jogosultsággal rendelkező rendszerműveletek (hálózatkezelés,<br>nyomtatás, fájlelérés stb.)                                                                                                    |
|                                      |                                                                                                    |
|                                      |                                                                                                    |

Az ablak bezáródása után klikkeljünk a **Tanúsítvány nézőke** ablak jobb alján lévő **[OK]** gombra.

Végül pedig klikkeljünk az **Aláírás tulajdonságai** ablakban az **[Aláírás érvényesítése]** gombra. Az elektronikus aláírás így már érvényes, kattintsunk a **[Bezárás]** gombra.

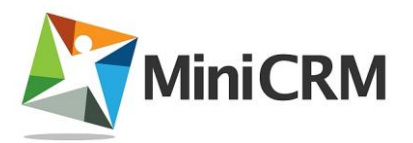

| <ul> <li>Aláírás időpontja: 2013/11/05 20:11:34 +01'00'</li> <li>Érvényesség összefoglalója         <ul> <li>A Dokumentum az aláírás óta nem lett módosítva.</li> <li>A hitelesítő engedélyezte az űrlapkitöltést, az aláírást és a megjegyzéseket a dokumentumban. Minden más módosítást letiltott.</li> <li>Az aláíró ismeretlen, mert nem szerepel a megbízható tanúsítványok helyi listájában, valamint egyik szülő tanúsítványa sem megbízható tanúsítvány.</li> <li>Időbélyegző is van az aláírásba ágyazva, de nem ellenőrizhető az érvényesség</li> <li>Az aláírás érvényességi ellenőrzése az aláírás időpontjában történt: 2013/11/05 20:11:34 +01'00'</li> </ul> </li> </ul> |      |
|----------------------------------------------------------------------------------------------------|------|
| Érvényesség összefoglalója<br>A Dokumentum az aláírás óta nem lett módosítva.<br>A hitelesítő engedélyezte az űrlapkitöltést, az aláírást és a megjegyzéseket a<br>dokumentumban. Minden más módosítást letiltott.<br>Az aláíró ismeretlen, mert nem szerepel a megbízható tanúsítványok helyi<br>listájában, valamint egyik szülő tanúsítványa sem megbízható tanúsítvány.<br>Időbélyegző is van az aláírásba ágyazva, de nem ellenőrizhető az érvényesség<br>Az aláírás érvényességi ellenőrzése az aláírás időpontjában történt:<br>2013/11/05 20:11:34 +01'00'                                                                                                    |      |
| A Dokumentum az aláírás óta nem lett módosítva.<br>A hitelesítő engedélyezte az űrlapkitöltést, az aláírást és a megjegyzéseket a<br>dokumentumban. Minden más módosítást letiltott.<br>Az aláíró ismeretlen, mert nem szerepel a megbízható tanúsítványok helyi<br>listájában, valamint egyik szülő tanúsítványa sem megbízható tanúsítvány.<br>Időbélyegző is van az aláírásba ágyazva, de nem ellenőrizhető az érvényesség<br>Az aláírás érvényességi ellenőrzése az aláírás időpontjában történt:<br>2013/11/05 20:11:34 +01'00'                                                                                                    |      |
| A hitelesítő engedélyezte az űrlapkitöltést, az aláírást és a megjegyzéseket a<br>dokumentumban. Minden más módosítást letiltott.<br>Az aláíró ismeretlen, mert nem szerepel a megbízható tanúsítványok helyi<br>listájában, valamint egyik szülő tanúsítványa sem megbízható tanúsítvány.<br>Időbélyegző is van az aláírásba ágyazva, de nem ellenőrizhető az érvényesség<br>Az aláírás érvényességi ellenőrzése az aláírás időpontjában történt:<br>2013/11/05 20:11:34 +01'00'                                                                                                    |      |
| Az aláíró ismeretlen, mert nem szerepel a megbízható tanúsítványok helyi<br>listájában, valamint egyik szülő tanúsítványa sem megbízható tanúsítvány.<br>Időbélyegző is van az aláírásba ágyazva, de nem ellenőrizhető az érvényesség<br>Az aláírás érvényességi ellenőrzése az aláírás időpontjában történt:<br>2013/11/05 20:11:34 +01'00'                                                                                                    |      |
| Időbélyegző is van az aláírásba ágyazva, de nem ellenőrizhető az érvényessé<br>Az aláírás érvényességi ellenőrzése az aláírás időpontjában történt:<br>2013/11/05 20:11:34 +01'00'                                                                                                    |      |
| Az aláírás érvényességi ellenőrzése az aláírás időpontjában történt:<br>2013/11/05 20:11:34 +01'00'                                                                                                    | ége. |
|                                                                                                    |      |
| Aláíróadatok                                                                                                    |      |
| Az aláíró tanúsítványa és a kibocsátó tanúsítványa közötti elérési útvonal<br>sikeresen létrejött.                                                                                                    | i    |
| A visszavonasi ellenörzes nem lett vegrenajtva.<br>Aláírói tanúsítvány megjelenítése                                                                                                    | 1    |
|                                                                                                    |      |

#### 10.5. Csatolt (.XML) fájlok megtekintése

Klikkeljünk a PDF dokumentum bal szélén található **gemkapocs ikonra (Csatolmányok)**. Majd kattintsunk duplán az ott megjelenő **.xml fájlra**.

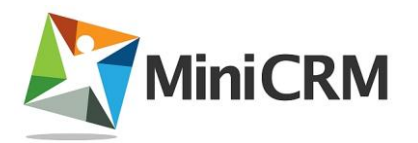

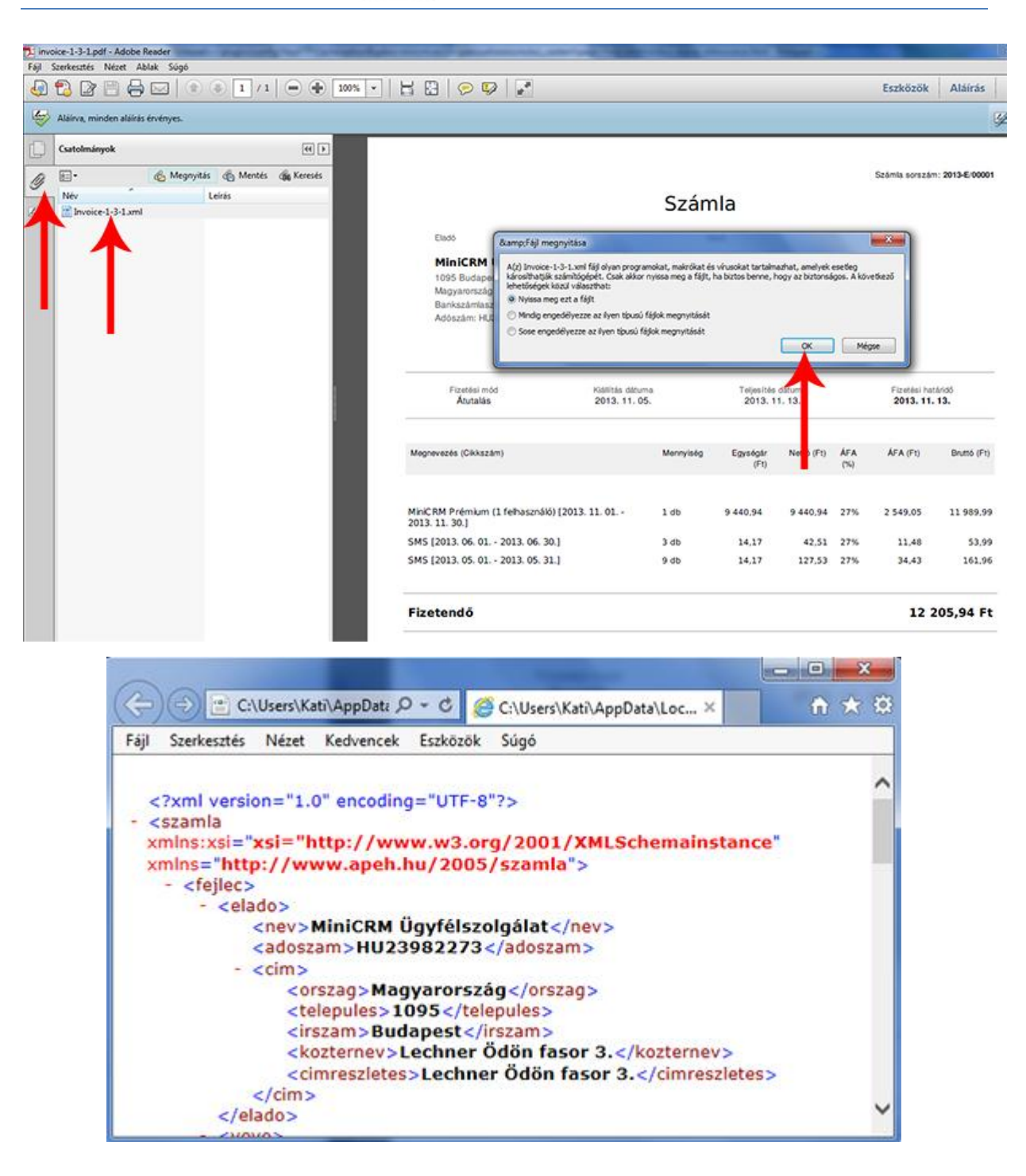

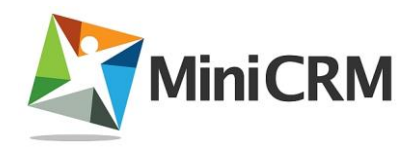

# 11. MiniCRM előfizetés számlázása

#### 11.1. Számlázási rendszerünk

A MiniCRM előfizetési díja a **Beállítások > Előfizetés** oldalon **kiválasztott díjcsomagnak** megfelelően alakul.

A MiniCRM az aktuálisan beállított díjcsomag szerint kiállítja a választott számlázási ciklusnak és felhasználószámnak megfelelő egyenlegfeltöltő számlát.

### 11.2. Számlázási ciklus, fizetési határidő

Rendszerünk pre-paid, azaz **előre fizetős szolgáltatásként** vehető igénybe. A MiniCRM Számlázó **éves előfizetéssel** vehető igénybe. A **fizetési határidő** minden esetben **8 nap**.

#### 11.3. Elektronikus számla

Cégünk a MiniCRM online CRM rendszerrel és a MiniCRM Számlázóval kapcsolatos számlaadási kötelezettségét **elektronikus számlával teljesíti**, ehhez a **MiniCRM számlázó programot** használjuk.

Az elektronikus számlázásról részletesen az <u>Elektronikus számla</u> oldalon olvashat.

A MiniCRM **számlák automatikusan kerülnek kiállításra**. Ügyfeleinknek automatikusan, **emailben küldjük ki az elektronikus számlát**.

A díjbekérőket és a számlákat Ügyfeleink letölthetik saját MiniCRM rendszerükből is, a **Beállítások > Előfizetés** oldalon, azok nevére kattintva.

### 11.4. Megrendelés

A MiniCRM díjcsomag választása után a **Beállítások > Előfizetés** oldalon a **[Megrendelem]** gombra kattintva rendszerünk automatikusan küld

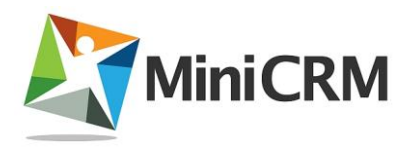

egy **díjbekérőt az első időszakra szóló MiniCRM előfizetési díjról**. A díjbekérő kiegyenlítése nem kötelező. **Számlát automatikusan, a díjbekérő kiegyenlítése után állítunk ki.** 

A díjbekérővel együtt a **számlázási adatokat is egyeztetjük**. Ha **a díjbekérőben szereplő adatok nem megfelelőek**, akkor mindenki a saját MiniCRM rendszerében, a **Beállítások > Előfizetés** oldalon adhatja meg a helyes számlázási adatokat.

### 11.5. Elektronikus számla befogadása

Az elektronikus számla befogadásakor a jóváhagyáshoz szükséges lépések és ellenőrzések sorozata alapvetően megegyezik azzal, mint amikor a számla papír alapon érkezik.

Az elektronikus számla esetében egyértelműen beazonosítható a kiállító személye, tehát a számlabefogadó megbizonyosodhat arról, hogy valóban a jogosult állította ki a számlát. A beazonosítás az elektronikus aláírás ellenőrzésével történhet.

Az elektronikus aláírás ellenőrzéséről részletesen az <u>Elektronikus aláírás</u> ellenőrzése oldalon olvashat.

#### 11.6. Eredeti, aláírt számla postai úton

Cégünk a MiniCRM rendszerrel kapcsolatos számlaadási kötelezettségét elektronikus számlával teljesíti, ehhez a MiniCRM számlázó programot használjuk.

Az elektronikus számla továbbítása kizárólag elektronikus úton történhet meg. Sem a papír alapú, sem az elektronikus számlát nem kell a kibocsátónak saját kezűleg aláírnia. **Postán, cégszerű aláírással ellátott számlát semmilyen esetben nem küldünk**.

#### 11.7. Szerződés

A MiniCRM **egyedi szerződést külön nem köt**, az <u>Általános Szerződési</u> <u>Feltételeink</u> elfogadását az első számla befizetésével nyugtázza minden ügyfelünk.

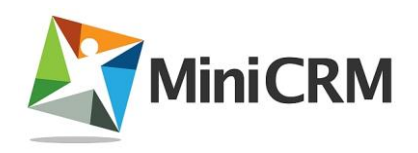

### 11.8. Számlázó program bejelentése

A 2014. október 1-jétől hatályos rendelet alapján, **aki számlázóprogramot használ,** köteles az általa használt, illetve használatból kivont számlázó programot és/vagy online számlázó rendszert az adóhatósághoz bejelenteni.

Az NGM rendelet alapján a **2014. október 1-jét megelőzően beszerzett és 2014. október 1-jén még használatban lévő számlázó programok**, igénybe vett online számlázó rendszerek, továbbá használatba vett, számla kibocsátására alkalmas saját fejlesztésű programok adatait az adóalanynak **2014. november 15-ig kell bejelenteni**. A **2014. október 1-je és 2014. október 15-e között használatból kivont számlázó program**, online számlázási szolgáltatás **igénybevételének befejezését ugyancsak 2014. november 15-ig** kell az adóhatósághoz bejelenteni. Egyéb esetekben a bejelentési kötelezettséget a számlázó program rendeltetésszerű használatbavételétől, illetve használatból való kivonásától számított 30 napon belül, valamint az online számlázó szolgáltatás igénybevételének kezdetétől, illetve az online számlázási szolgáltatás igénybevétele befejezésétől számított **30 napon belül kell teljesíteni**.

A részletes adóhatósági tájékoztatót itt találhatja.

A SZAMLAZO nyomtatvány elektronikus úton az **ügyfélkapun keresztül**, **vagy papír alapon nyújtható be 2014. október 1-től az állami adóhatóságnak**.

A nyomtatvány tervezete és az útmutató már elérhető a NAV honlapján.

#### A MiniCRM vonatkozásában a bejelentés tartalma

- az online számlázó rendszer neve: MiniCRM
- elérhetősége: https://r3.minicrm.hu
- az online számlázási szolgáltatást nyújtó neve: MiniCRM Zrt.
- adószáma: 23982273-2-43
- külföldi adószáma: HU 23982273
- az online számlázási szolgáltatás igénybevételének kezdő időpontja: A MiniCRM számlázó rendszerben az első számla kiállításának napja.

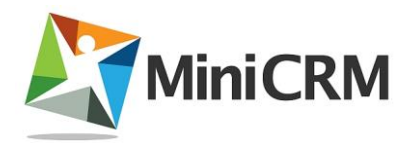

# 12. Számlázó API

#### 12.1. Bevezetés

A MiniCRM Számlázó API segítségével **más programok számára is elérhetőek** a rendszer számlázó funkciói.

Azonosítás szabványos http azonosítással "HTTP Auth" történik.

Az azonosításhoz szükséges:

- felhasználói rendszer azonosító (továbbiakban SystemId)
- és API kulcs (továbbiakban **API-Key**), ami a MiniCRM ügyfélszolgálatán igényelhető, a help@minicrm.hu email címen.

A MiniCRM API használható "HTTP Secure" kapcsolaton keresztül is a **https://** előtag használatával.

Számlázó API Url:

http://SystemId:APIKey@r3.minicrm.hu/Api/Invoice

vagy

https://SystemId:APIKey@r3.minicrm.hu/Api/Invoice

#### Kódlap

A Számlázó API az UTF-8 kódlapot használja. Minden bejövő paramétert UTF-8 kódolásban vár és minden választ UTF-8 kódlapon ad.

#### Formátum

Bemeneti és kimeneti adatformátum minden esetben JSON serialized tömb.

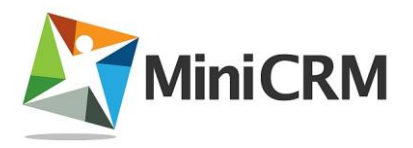

#### Számla típusok

A Számlázó API **csak elektronikus dokumentumok kezelésére** (e-ajánlat, edíjbekérő, e-számla) használható!

#### 12.2. Elérhető szolgáltatások

#### Számla adatainak lekérdezése

Azonosítás szükséges, példa url:

\$ curl https://SystemId:APIKey@r3.minicrm.hu/Api/Invoice/12

Ezzel a funkcióval lekérhetjük egy **számla részletes adatait**. Paraméterként egy létrehozott dokumentum azonosítóját várja. **FONTOS!** A dokumentum azonosító nem egyezik meg a számlához tartozó projekt azonosítójával!

#### Példa válasz:

```
{
    "Id": "12",
    "Number": "2013-E/00014",
    "Type": "Invoice",
    "Media": "PKI",
    "Customer": {
        "Name": "Teszt User",
        "CountryId": "36",
        "PostalCode": "1234",
        "City": "Budapest",
        "Address": "Teszt utca 1.",
        "AccountNumber": "12345678-12345678-12345678",
        "VatNumber": "12345678-12-1"
   },
    "Vendor": {
        "Name": "Invoice Zrt.",
```

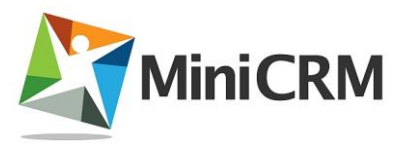

```
"CountryId": "36",
        "PostalCode": "1234",
        "City": "Budapest",
        "Address": "Petőfi u. 8.",
        "AccountNumber": "87654321-87654321-87654321",
        "VatNumber": "87654321-02-3",
        "RegistrationNumber": "",
        "Miscellaneous": ""
    },
    "Subject": "",
    "PaymentMethod": "Cash",
    "Issued": "2013-11-27",
    "Performance": "2013-11-27",
    "Prompt": "2013-11-27",
    "Paid": "0000-00-00",
    "CurrencyCode": "HUF",
    "AmountNet": "2000.00",
    "AmountVat": "540.00",
    "Amount": "2540.00",
    "IsReverseCharge": "0",
    "DocumentUrl": "https://d1hj6taljsfeus.cloudfront.net/doc/2013/11-
27/_/q/_qm-PaZTjYqdbkGEr_hbSg-50",
    "DocumentFileName": "szamla-50-2013-e-00014-1.pdf",
    "Items": [
        {
            "Name": "Példa termék",
            "Description": "",
            "PriceNet": "1 000,00",
            "VAT": "27%",
            "Quantity": "2",
            "Unit": "darab",
            "PriceNetTotal": "2 000,00",
```

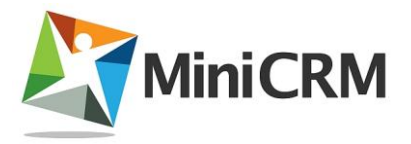

```
"PriceTotal": "2 540,00"
```

}

٦

#### Számla kiállítás

}

Ezzel funkcióval kiállítható egy dokumentum a rendszerbe. Hasonló adatstruktúrát vár, mint a lekérdezés. A funkciót**POST** kéréssel lehet elérni. Az adatokat **JSON encode**-olt formában várja a rendszer. Azonosítás szükséges, példa url:

```
$ curl -XPOST https://SystemId:APIKey@r3.minicrm.hu/Api/Invoice/ -d '{
    "Type": "Invoice",
    "CustomerId": 98,
    "Customer": {
        "Name": "Teszt User",
        "Country": "Magyarország",
        "PostalCode": "1234",
        "City": "Budapest",
        "Address": "Teszt utca 1.",
        "AccountNumber": "12345678-12345678-12345678",
        "VatNumber": "12345678-12-1"
   },
    "PaymentMethod": "Cash",
    "Issued": "2013-11-27",
    "Performance": "2013-11-27",
    "Prompt": "2013-11-30",
    "CurrencyCode": "HUF",
    "IsReverseCharge": "0",
    "Items": [
        {
            "Name": "Példa termék",
            "PriceNet": "1 000,00",
```

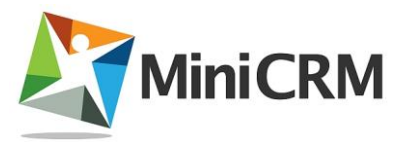

```
"VAT": "27%",
"Quantity": "2",
"Unit": "darab"
}
]
}'
```

#### Customerld vagy Referenceld megadása kötelező!

Contactid: Rendszerben található kontakt azonosítószáma.

**Referenceld:** SyncFeed által létrehozott adatlap külső azonosító száma.

A számlához a számlázási cím kerül felhasználásra. Ha ilyen cím nem létezik, akkor a kontakt címei közül az alapértelmezett.

A **Customer tömb** opcionális a használatnál. Itt meg lehet adni a vevő adatait. Ha a cím már létezik a kontaktnál, akkor azt használjuk, ha nem, akkor új (alapértelmezett) számlázási címként rögzül. **FONTOS!** Az adószám és bankszámlaszám mezőket ilyen esetben felülírja az API!

#### Példa válasz sikeres mentés esetén:

```
{
    "Id": "13",
    "Number": "2013-E/00015",
    "Type": "Invoice",
    "Media": "PKI",
    "Customer": {
        "Name": "Teszt User",
        "CountryId": "36",
        "PostalCode": "1234",
        "City": "Budapest",
        "Address": "Teszt utca 1.",
        "AccountNumber": "12345678-12345678-12345678",
        "VatNumber": "12345678-12345678-12345678",
        "VatNumber": "12345678-12-1"
    },
    "Vendor": {
```

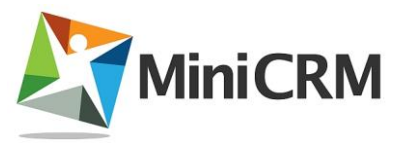

```
"Name": "Invoice Zrt.",
        "CountryId": "36",
        "PostalCode": "1234",
        "City": "Budapest",
        "Address": "Petőfi u. 8.",
        "AccountNumber": "87654321-87654321-87654321",
        "VatNumber": "87654321-02-3",
        "RegistrationNumber": "",
        "Miscellaneous": ""
    },
    "Subject": "",
    "PaymentMethod": "Cash",
    "Issued": "2013-11-27",
    "Performance": "2013-11-27",
    "Prompt": "2013-11-30",
    "Paid": "0000-00-00",
    "CurrencyCode": "HUF",
    "AmountNet": "2000.00",
    "AmountVat": "540.00",
    "Amount": "2540.00",
    "IsReverseCharge": "0",
    "DocumentId": "66",
    "DocumentUrl": "https://d1hj6taljsfeus.cloudfront.net/doc/2013/11-
27/7/m/7mgnkSkFG3YwHGcus2YEcg-50",
    "DocumentFileName": "szamla-50-2013-e-00015-1.pdf",
    "Items": [
        {
            "Name": "Példa termék",
            "Description": "",
            "PriceNet": "1 000,00",
            "VAT": "27%",
            "Quantity": "2",
```

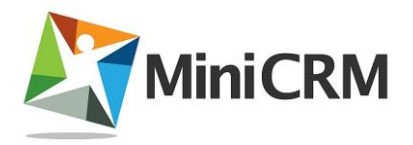

```
"Unit": "darab",

"PriceNetTotal": "2 000,00",

"PriceTotal": "2 540,00"

}
]
}
```

#### Számla fizetettre állítás

Az adott számla állapotát állítja fizetettre. Díjbekérő esetén a fizetett díjbekérőből egy fizetett számlát generál. A funkciót **POST** kéréssel lehet elérni. Azonosítás szükséges, példa url:

```
$ curl -XPOST https://SystemId:APIKey@r3.minicrm.hu/Api/Invoice/16/Paid -d
'{
    "Customer": {
        "Name": "Teszt User",
        "CountryId": "36",
        "PostalCode": "1234",
        "City": "Budapest",
        "Address": "Teszt utca 1.",
        "Address": "Teszt utca 1.",
        "AccountNumber": "12345678-12345678-12345678",
        "VatNumber": "12345678-12-1"
      },
}'
```

A **Customer tömb** itt is haszbálható. Ennek abban az esetben van jelentősége, ha a díjbekérő kiállítása óta változott valamelyik adat és a számlát már az új adatokkal szeretnénk kiállítani.

A válasz díjbekérő fizetettre állítása esetén az újonnan létrehozott számla adatait tartalmazza, minden egyéb esetben a fizetettre állított dokumentum adatait.

#### Példa válasz sikeres mentés esetén:

{

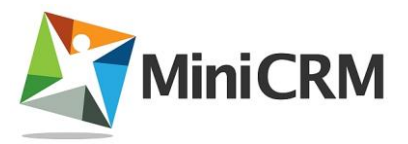

```
"Id": "17",
"Number": "2013-E/00016",
"Type": "Invoice",
"Media": "PKI",
"Customer": {
    "Name": "Teszt User",
    "CountryId": "36",
    "PostalCode": "1234",
    "City": "Budapest",
    "Address": "Teszt utca 1.",
    "AccountNumber": "12345678-12345678-12345678",
    "VatNumber": "12345678-12-1"
},
"Vendor": {
    "Name": "Invoice Zrt.",
    "CountryId": "36",
    "PostalCode": "1234",
    "City": "Budapest",
    "Address": "Petőfi u. 8.",
    "AccountNumber": "87654321-87654321-87654321",
    "VatNumber": "87654321-02-3",
    "RegistrationNumber": "",
    "Miscellaneous": ""
},
"Subject": "DK2013-E/00002 számú díjbekérő alapján készült.",
"PaymentMethod": "Cash",
"Issued": "2013-11-27",
"Performance": "2013-11-27",
"Prompt": "2013-11-27",
"Paid": "2013-11-27",
"CurrencyCode": "HUF",
```

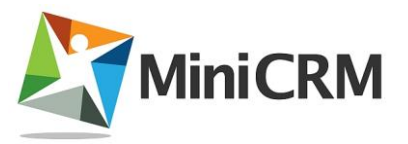

```
"AmountNet": "12000.00",
    "AmountVat": "3240.00",
    "Amount": "15240.00",
    "IsReverseCharge": "0",
    "DocumentId": "68",
    "DocumentUrl": "https://d1hj6taljsfeus.cloudfront.net/doc/2013/11-
27/g/o/go9SWT-_mUVFKQD2-m5-5w-50",
    "DocumentFileName": "szamla-50-2013-e-00016-1.pdf",
    "Items": [
        {
            "Name": "Teszt cikk 1",
            "Description": "",
            "PriceNet": "12 000,00",
            "VAT": "27%",
            "Quantity": "1",
            "Unit": "darab",
            "PriceNetTotal": "12 000,00",
            "PriceTotal": "15 240,00"
        }
    ]
}
```

#### Számla sztornózás

Egy adott számla szotrnózása. A funkciót **POST** kéréssel lehet elérni. Azonosítás szükséges, példa url:

```
$ curl -XPOST https://SystemId:APIKey@r3.minicrm.hu/Api/Invoice/17/Storno
```

Számla estén a rendszer automatikusan generál egy sztornó számlát. A válaszban ilyenkor a sztornó számla adatai szerepelnek, minden egyéb esetben a sztornózott számla adatai.

#### Példa válasz sikeres mentés esetén:

{

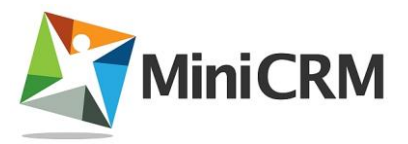

```
"Id": "17",
"Number": "2013-E/00016",
"Type": "Invoice",
"Media": "PKI",
"Customer": {
    "Name": "Teszt User",
    "CountryId": "36",
    "PostalCode": "1234",
    "City": "Budapest",
    "Address": "Teszt utca 1.",
    "AccountNumber": "12345678-12345678-12345678",
    "VatNumber": "12345678-12-1"
},
"Vendor": {
    "Name": "Invoice Zrt.",
    "CountryId": "36",
    "PostalCode": "1234",
    "City": "Budapest",
    "Address": "Petőfi u. 8.",
    "AccountNumber": "87654321-87654321-87654321",
    "VatNumber": "87654321-02-3",
    "RegistrationNumber": "",
    "Miscellaneous": ""
},
"Subject": "DK2013-E/00002 számú díjbekérő alapján készült.",
"PaymentMethod": "Cash",
"Issued": "2013-11-27",
"Performance": "2013-11-27",
"Prompt": "2013-11-27",
"Paid": "2013-11-27",
"CurrencyCode": "HUF",
```

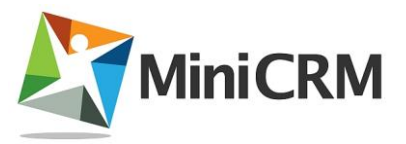

```
"AmountNet": "12000.00",
    "AmountVat": "3240.00",
    "Amount": "15240.00",
    "IsReverseCharge": "0",
    "DocumentId": "68",
    "DocumentUrl": "https://d1hj6taljsfeus.cloudfront.net/doc/2013/11-
27/g/o/go9SWT-_mUVFKQD2-m5-5w-50",
    "DocumentFileName": "szamla-50-2013-e-00016-1.pdf",
    "Items": [
        {
            "Name": "Teszt cikk 1",
            "Description": "",
            "PriceNet": "12 000,00",
            "VAT": "27%",
            "Quantity": "1",
            "Unit": "darab",
            "PriceNetTotal": "12 000,00",
            "PriceTotal": "15 240,00"
        }
    ]
}
```

#### 12.3. Hibaüzenetek és hibakezelés

A Számlázó API **http státuszkódokkal** válaszol az esetleges hibákra. Amennyiben **200 - OK** kóddal tér vissza, a kérés **sikeres volt**. Ha **hiba érkezik az API-tól**, akkor a válasz formátuma **nem JSON tömb**, hanem **plain text**!

Hibakódok listája és jelentésük:

• **400 - Bad Request:** A kérésben olyan paraméter szerepel, ami nem ismerhető fel vagy nem engedélyezett a rendszerben. Továbbá olyankor is ezt a hibát küldi a rendszer, ha az adott metódus paramétert vár, de nem kapott paramétert.

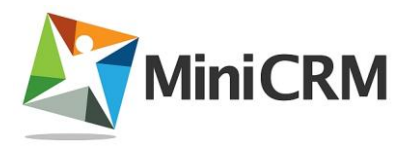

- **404 Not Found:** A megadott URL nem található a rendszerben. Leggyakoribb esetben a hibás / elgépelt URL-ek esetében jöhet elő ez a hiba.
- **405 Method Not Allowed:** Olyan esetben találkozhatunk ezzel a hibával, ha hibás vagy nem engedélyezett metódussal próbálunk meghívni egy URL-t.
- **500 Internal Server Error:** Belső feldolgozási hiba a rendszerben. Leggyakrabban akkor találkozhatunk vele, ha hibás adatokat próbálunk feltölteni API-n keresztül a rendszerbe, vagy ha például egy adott mezőnek nem található az értéke, amit fel szeretnénk tölteni.

#### 12.4. Példaprogram

Az alábbi fejezetben egy php példaprogrammal kerül bemutatásra az API működése, Curl segítségével.

- Rendszer azonosító (SystemId): 50
- API kulcs (APIKey): ZxPPCqDItuQhoaLeBM2679mT3iG5NgH1

```
//Url összeállítása
||| = 
'https://50:ZxPPCqDItuQhoaLeBM2679mT3iG5NqH1@r3.minicrm.hu/Api/Invoice/';
//Paraméterek megadása tömb formátumban
$Params = array(
    'CustomerId' => 12,
    'Type' => 'ProForma',
    'PaymentMethod' => 'WiredTransfer',
    'Issued' => '2013-11-27',
    'Performance' => '2013-11-27',
    'Prompt' => '2013-11-27',
    'CurrencyCode' => 'HUF',
    'IsReverseCharge' => 0,
    'Customer' => array(
        'Name' => 'PHP Teszt User',
        'Country' => 'Magyarország',
        'PostalCode' => 1111,
```

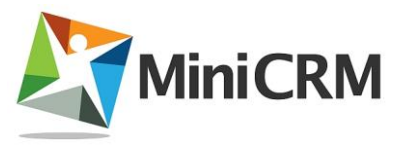

```
'City' => 'Budapest',
        'Address' => 'Példa köz 3.',
        'AccountNumber' => '11111111-222222-3333333',
        'VatNumber' => '13579135-13-5'
    ),
    'Items' => array(
        0 => array(
            'Name' => 'Teszt szolgáltatás',
            'Unit' => 'darab',
            'Quantity' \Rightarrow 1,
            'VAT' => 27,
            'PriceNet' => 5000
        )
    )
);
//Curl inicializálása
$Curl = curl_init();
curl_setopt($Curl, CURLOPT_RETURNTRANSFER, true);
curl_setopt($Curl, CURLOPT_SSL_VERIFYPEER , false);
//Paraméterek JSON kódolása
$Params = json_encode($Params);
//Fejlécek beállítása (adat típusa, hossza és karakterkódolása)
curl_setopt($Curl, CURLOPT_HTTPHEADER, array('Content-Type:
application/json','Content-Length: '.strlen($Params), 'charset=UTF-8'));
//Kérés típusának átállítása POST-ra
curl_setopt($Curl, CURLOPT_POST, 1);
//Paraméterek átadása a Curl-nek
```

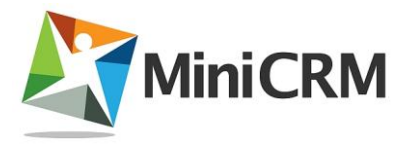

```
curl_setopt($Curl, CURLOPT_POSTFIELDS, $Params);
//Url átadása a Curl-nek
curl_setopt($Curl, CURLOPT_URL, $Url);
//Curl kérés lefuttatása
$Response = curl_exec($Curl);
//Curl kérés futtatásában volt-e hiba?
if(curl_errno($Curl)) $Error = "Hiba a Curl futtatásakor:
".curl_error($Curl);
//API által visszatérített http kód lekérése
$ResponseCode = curl_getinfo($Curl, CURLINFO_HTTP_CODE);
if($ResponseCode != 200) $Error = "API Hibakód: {$ResponseCode} - Üzenet:
{$Response}";
//Curl lezárása
curl_close($Curl);
```